# ASUS Tablet

Manual de utilizare

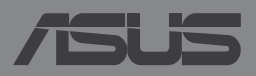

RO8802

# RO8802 Prima ediție Ianuarie 2014

# Informații referitoare la drepturile de autor

Nicio parte a acestui manual, inclusiv produsele și software-ul descrise în acesta, nu poate fi reprodusă, transmisă, transcrisă, stocată într-un sistem de regăsire sau tradusă într-o altă limbă în orice formă sau prin orice metodă, cu excepția documentației păstrate de cumpărător din motive de siguranță, fără permisiunea exprimată în scris a ASUSTeK Computer INC. ("ASUS").

ASUS FURNIZEAZĂ ACEST MANUAL "AŞA CUM ESTE", FĂRĂ NICIO GARANȚIE, FIE EXPLICITĂ SAU IMPLICITĂ, INCLUSIV, DAR FĂRĂ A SE LIMITA LA GARANȚIILE IMPLICITE SAU CONDIȚIILE DE VANDABILITATE SAU CONFORMITATE CU UN ANUMIT SCOP. ÎN NICIUN CAZ ASUS, DIRECTORII SĂI, FUNCȚIONARII, ANGAJAȚII SAU AGENȚII NU VOR FI RESPONSABILI PENTRU VREO DAUNĂ INDIRECTĂ, SPECIALĂ, OCAZIONALĂ SAU ULTERIOARĂ (INCLUSIV DAUNELE PENTRU PIERDEREA BENEFICIILOR, PIERDEREA ÎNTREPRINDERII, PIERDEREA CAPACITĂȚII DE FOLOSINȚĂ SAU A DATELOR, ÎNTRERUPEREA AFACERILOR ȘI ALTELE DE ACEST FEL), CHIAR DACĂ ASUS A FOST INFORMAT ASUPRA POSIBILITĂȚII UNOR ASEMENEA DAUNE APĂRUTE CA URMARE A UNUI DEFECT SAU A UNEI ERORI ÎN ACEST MANUAL SAU PRODUS.

Produsele și numele corporațiilor care apar în acest manual pot fi sau nu mărci înregistrate sau drepturi de autor înregistrate ale respectivelor companii și sunt utilizate numai pentru identificare sau explicații și în beneficiul utilizatorului, fără a avea intenția de a încălca legea.

SPECIFICAȚIILE ȘI INFORMAȚIILE CONȚINUTE ÎN ACEST MANUAL SUNT FURNIZATE NUMAI ÎN SCOP INFORMATIV ȘI SUNT SUPUSE MODIFICĂRILOR ÎN ORICE MOMENT, FĂRĂ ÎNȘTIINȚARE PREALABILĂ, ȘI NU TREBUIE INTERPRETATE CA UN ANGAJAMENT DIN PARTEA ASUS. ASUS NU ÎȘI ASUMĂ NICIO RESPONSABILITATE SAU RĂSPUNDERE PENTRU ERORILE SAU INADVERTENȚELE CARE POT APĂREA ÎN ACEST MANUAL, INCLUSIV PRODUSELE ȘI SOFTWARE-UL DESCRISE ÎN ACESTA.

Drept de autor © 2014 ASUSTeK COMPUTER INC. Toate drepturile rezervate.

## Limitarea responsabilității

Pot apărea situații în care, din cauza neîndeplinirii unor obligații din partea ASUS sau a altor responsabilități, aveți dreptul să solicitați daune din partea ASUS. În orice situație de acest tip, indiferent de baza în care aveți dreptul să solicitați daune din partea ASUS, ASUS este cel mult responsabil pentru daune de rănire corporală (inclusiv deces) și daune aduse proprietății reale și proprietății personale tangibile; sau alte daune reale și daune directe rezultate din omisiunea sau incapacitatea de a-și îndeplini îndatoririle legale cuprinse în această Declarație de garanție, până la prețul listat al contractului pentru fiecare produs.

ASUS va răspunde numai de sau vă va despăgubi pentru pierderile, daunele sau reclamațiile menționate în contract, prejudiciile sau încălcările menționate în această Declarație de garanție.

Această limită se aplică, de asemenea, furnizorilor ASUS și distribuitorului acestuia. Aceasta reprezintă limita maximă pentru care ASUS, furnizorii săi și distribuitorul dumneavoastră sunt responsabili împreună.

ÎN NICIO SITUAȚIE, ASUS NU RĂSPUNDE PENTRU ORICARE DINTRE URMĂTOARELE: (1) RECLAMAȚIILE TERȚILOR CĂTRE DUMNEAVOASTRĂ, REFERITOARE LA DAUNE; (2) PIERDEREA SAU DETERIORAREA ÎNREGISTRĂRILOR SAU DATELOR DUMNEAVOASTRĂ SAU (3) DAUNE SPECIALE, ACCIDENTALE SAU INDIRECTE SAU PENTRU ORICE DAUNE ECONOMICE PE CALE DE CONSECINȚĂ (INCLUSIV PIERDEREA PROFITURILOR SAU A ECONOMIILOR), CHIAR DACĂ ASUS, FURNIZORII SĂI SAU DISTRIBUITORII DUMNEAVOASTRĂ SUNT INFORMAȚI DE ACEASTĂ POSIBILITATE.

# Service și asistență

Vizitați site-ul nostru multilingv la http://support.asus.com

# Cuprins

| Despre acest manual                                 | 6 |
|-----------------------------------------------------|---|
| Convenții utilizate în acest manual                 | 7 |
| Elemente tipografice                                | 7 |
| Precauții referitoare la siguranță                  | 8 |
| Încărcarea dispozitivului dvs                       | 8 |
| Utilizarea Tabletă ASUS                             | 8 |
| Măsuri de siguranță în timpul călătoriei cu avionul | 8 |
| Conținutul pachetului                               | 9 |

# Capitolul 1: Configurarea componentelor hardware

| Prezentarea dispozitivului Tabletă ASUS | 12  |
|-----------------------------------------|-----|
| Vedere din față                         | .12 |
| Vedere din spate                        | .14 |
| În interiorul compartimentului lateral  | .17 |

# Capitolul 2: Utilizarea Tabletă ASUS

| .20 |
|-----|
| 20  |
| 23  |
| 26  |
| 28  |
| .29 |
|     |

# Capitolul 3: Lucrul cu Android™

| Prima pornire a tabletei                               | 36 |
|--------------------------------------------------------|----|
| Ecranul de blocare Android™                            | 37 |
| Deblocarea dispozitivului dvs                          | 38 |
| Adăugarea unei imagini de fundal la ecranul de blocare | 38 |
| Adăugarea unui widget la ecranul de blocare            | 39 |
| Accesarea Google Now                                   | 39 |

| Ecran de pornire                                        | 41 |
|---------------------------------------------------------|----|
| Vizualizări ale ecranelor                               | 42 |
| Blocarea orientării ecranului                           | 43 |
| Utilizarea caracteristicilor de apelare                 | 44 |
| Efectuarea apelurilor                                   | 44 |
| Configurarea contactelor                                | 44 |
| Trimiterea unui mesaj text                              | 45 |
| Gestionarea setărilor cartelei SIM                      | 46 |
| Conectarea la Internet                                  | 47 |
| Conectarea la rețele mobile                             | 47 |
| Conectarea la rețele Wi-Fi                              | 47 |
| Utilizarea funcției Bluetooth                           | 48 |
| Gestionarea aplicațiilor                                | 51 |
| Crearea comenzilor rapide pentru aplicații              | 51 |
| Eliminarea unei aplicații din ecranul inițial           | 51 |
| Vizualizarea informațiilor despre aplicații             | 52 |
| Crearea folderelor pentru aplicații                     | 53 |
| Vizualizarea aplicațiilor în cadrul ecranului Recente   | 54 |
| Task Manager (Managerul de activități)                  | 56 |
| File Manager (Manager fişiere)                          | 58 |
| Accesarea unității de stocare interne                   | 58 |
| Accesarea dispozitivului de stocare extern              | 58 |
| Setări                                                  | 60 |
| Setări rapide ASUS                                      | 60 |
| Oprirea dispozitivului Tabletă ASUS                     | 62 |
| Plasarea dispozitivului Tabletă ASUS în modul de repaus | 62 |

# Capitolul 4: Aplicații preinstalate

| Aplicații preinstalate prezentate | 64 |
|-----------------------------------|----|
| Play Music (Redare Muzică)        | 64 |
| Cameră                            | 66 |
| Galerie                           | 70 |
| E-mail                            | 76 |
| Gmail                             | 78 |
| Aplicația Play Store              | 79 |
| Maps (Hărți)                      | 80 |
| SuperNote                         | 81 |
| AudioWizard (Expert audio)        | 87 |
| App Lock                          | 88 |
| Widget (Obiecte Widget)           | 91 |
| ASUS Battery                      | 92 |

# Anexe

| Prevenirea pierderii auzului             | 94 |
|------------------------------------------|----|
| Declarație de conformitate la CE         | 94 |
| Marcaj CE                                | 95 |
| Informații expunere RF (SAR) - CE        | 95 |
| Cerință de siguranță pentru energie      | 96 |
| Serviciile de reciclare/returnare ASUS   | 96 |
| Notă referitoare la stratul de acoperire | 96 |
| Notificare ASUS cu privire la mediu      | 96 |
| Reciclare corespunzătoare                | 97 |

# **Despre acest manual**

În acest manual sunt furnizate informații despre componentele hardware și caracteristicile software ale Tabletă ASUS dvs. Manualul este organizat în următoarele capitole:

# Capitolul 1: Configurarea componentelor hardware

În acest capitol sunt detaliate componentele hardware ale Tabletă ASUS.

# Capitolul 2: Utilizarea Tabletă ASUS

În acest capitol este arătat modul de utilizare a diferitelor componente ale Tabletă ASUS a dvs.

# Capitolul 3: Lucrul cu Android™

Acest capitol conține o prezentare generală a utilizării sistemului de operare Android™ pe Tabletă ASUS dvs.

# Capitolul 4: Aplicații preinstalate

În acest capitol sunt prezentate aplicațiile ASUS livrate împreună cu dispozitivul Tabletă ASUS.

# Anexe

Această secțiune conține note și declarații privind siguranța pentru Tabletă ASUS dvs.

# Convenții utilizate în acest manual

Pentru a evidenția informații cheie din acest manual, mesajele sunt prezentate după cum urmează:

**IMPORTANT!** Acest mesaj conține informații esențiale care trebuie respectate pentru realiza o activitate.

**NOTĂ:** Acest mesaj conține informații și sfaturi suplimentare care pot fi utile la realizarea activităților.

**AVERTISMENT!** Acest mesaj conține informații importante care trebuie respectate pentru siguranța dvs. în timpul realizării anumitor activități și pentru prevenirea deteriorării datelor și componentelor Tabletă ASUS dvs.

# **Elemente tipografice**

| Caractere aldine  | = | Acestea indică un meniu sau un articol care trebuie selectat.           |
|-------------------|---|-------------------------------------------------------------------------|
| Caractere italice | = | Aceasta indică secțiuni pe care le puteți consulta în prezentul manual. |

# Precauții referitoare la siguranță

# Încărcarea dispozitivului dvs.

Asigurați-vă că încărcați complet tableta ASUS înainte de a o utiliza în modul baterie pentru perioade mai lungi. Rețineți că alimentatorul încarcă tableta ASUS pe toată durata conectării sale la o sursă de curent alternativ. Țineți cont de faptul că încărcarea durează mult mai mult dacă utilizați tableta ASUS în timpul încărcării.

**IMPORTANT!** Nu lăsați dispozitivul Tabletă ASUS conectat la sursa de alimentare după încărcarea completă. Dispozitivul Tabletă ASUS nu este proiectat pentru a rămâne conectat la sursa de alimentare pentru perioade mari de timp.

# Utilizarea Tabletă ASUS

Acest dispozitiv Tabletă ASUS trebuie să fie utilizat numai în medii cu temperaturi ambientale cuprinse între 0 °C (32 °F) și 35 °C (95 °F)

Expunerea pe perioade lungi la temperaturi extreme (prea scăzute sau prea ridicate) poate duce la consumarea rapidă a bateriei și la reducerea duratei de viață a acesteia. Pentru a asigura o performanță optimă a bateriei, asigurați-vă că aceasta este expusă unei temperaturi ambientale aflată în intervalul recomandat.

# Măsuri de siguranță în timpul călătoriei cu avionul

Contactați operatorul aerian pentru a afla despre serviciile aeriene care se pot utiliza și restricțiile ce trebuie respectate când utilizați dispozitivul Tabletă ASUS în timpul zborului.

**IMPORTANT!** Dispozitivul Tabletă ASUS poate trece prin aparatele cu raze X de pe aeroporturi (utilizate pentru articolele așezate pe benzile rulante), dar nu poate fi expus detectoarelor sau baghetelor magnetice.

# Conținutul pachetului

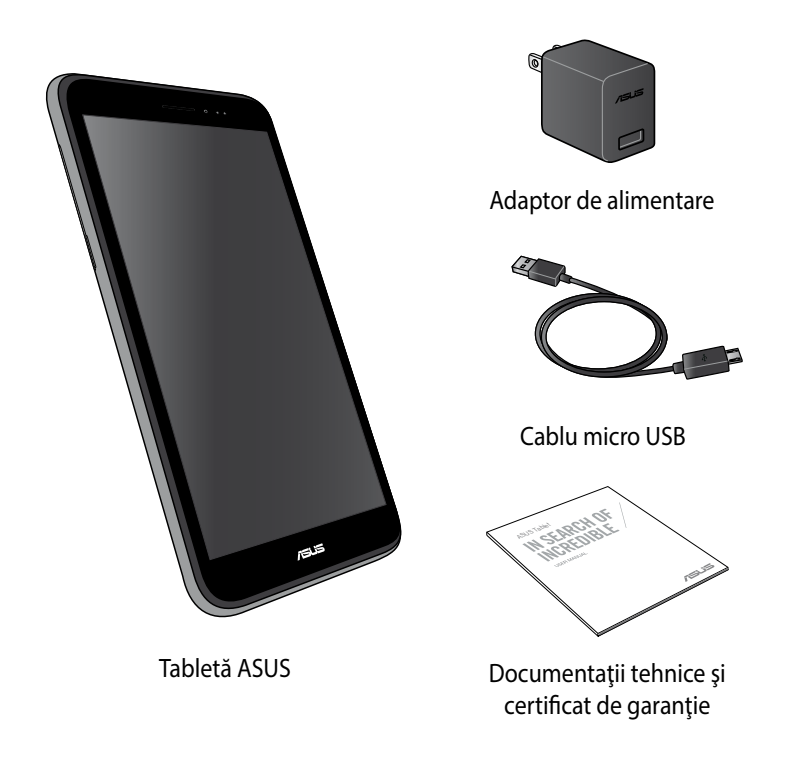

# NOTĂ:

- Dacă oricare din articole este deteriorat sau lipsește, contactați-vă distribuitorul.
- Adaptorul de alimentare inclus diferă în funcție de țară sau regiune.

| Manual electronic Tak | oletă ASUS |
|-----------------------|------------|
|-----------------------|------------|

# Capitolul 1: Configurarea componentelor hardware

# Prezentarea dispozitivului Tabletă ASUS

# Vedere din față

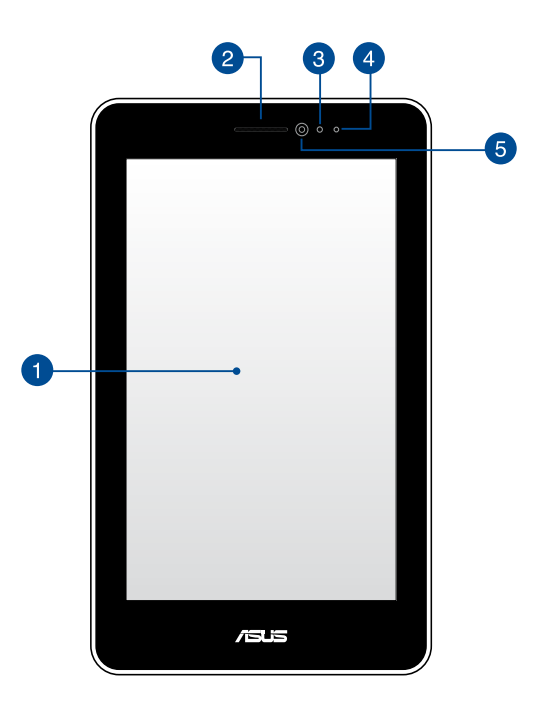

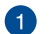

# Ecran tactil

Ecranul tactil vă permite să operați dispozitivul tableta ASUS utilizând stylusul sau gesturile de atingere.

# 2

# **Receptor cască**

Receptorul de tip cască vă permite să auziți persoana de la capătul celălalt al firului.

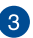

# Senzor de proximitate

Senzorul de proximitate dezactivează funcția tactilă și dezactivează retroiluminarea atunci când utilizați tableta ASUS pentru a efectua sau a primi un apel.

## LED pentru senzorul de proximitate 4

LED-ul (dioda emițătoare de lumină) pentru senzorul de proximitate emite raze infraroșii slabe care permit senzorului de proximitate să detecteze distanța dintre dvs. și tableta ASUS.

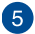

# 5 Cameră frontală

Această cameră frontală încorporată vă permite să realizați fotografii sau să înregistrați videoclipuri utilizând Tabletă ASUS.

# Vedere din spate

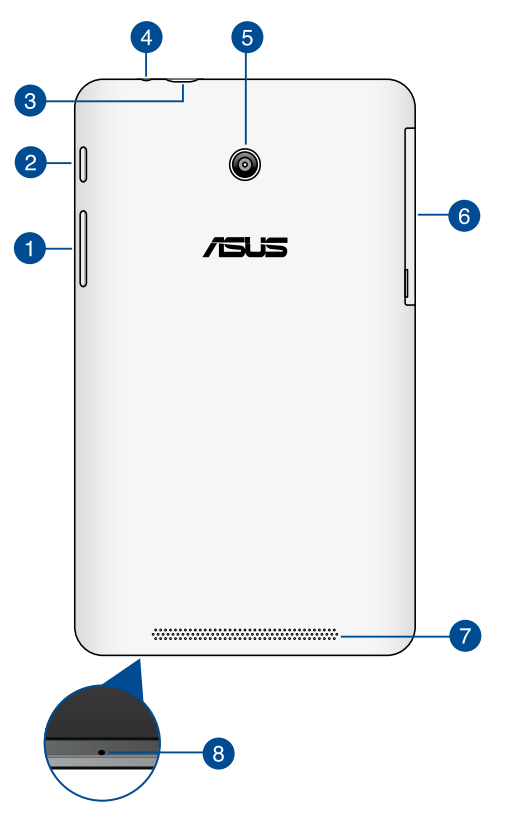

# Buton de volum

Butonul de volum vă permite să creșteți sau să reduceți nivelul volumului Tabletă ASUS.

De asemenea, puteți realiza oricare din următoarele lucruri folosind butonul de volum:

- Apăsați și mențineți apăsat butonul de reducere a volumului pentru a activa modul de vibrare.
- Când dispozitivul se află în modul de vibrare, apăsați o dată pe butonul de reducere a volumului pentru a activa modul silențios.
- Apăsați și mențineți apăsat pe butonul de creștere a volumului pentru afișa și regla volumele pentru muzică, notificări de mesaje și alarme.

# 2 Buton de alimentare

Apăsați și țineți apăsat butonul de alimentare timp de două (2) secunde pentru a porni dispozitivul Tabletă ASUS sau pentru a-l scoate din modul de repaus.

Pentru a opri dispozitivul Tabletă ASUS, apăsați pe butonul de alimentare timp de două (2) secunde și, atunci când vi se solicită, atingeți **Oprire alimentarea** și apoi **OK**.

Pentru a bloca dispozitivul Tabletă ASUS sau pentru a activa modul de repaus, apăsați scurt butonul de alimentare.

În cazul în care tableta dvs. ASUS nu mai răspunde la comenzi, apăsați lung butonul de alimentare timp de circa patru (4) secunde pentru a forța oprirea acesteia.

# **IMPORTANT!**

- Când dispozitivul Tabletă ASUS este inactiv timp de cincisprezece (15) secunde, acesta va intra automat în modul de repaus.
- Forțarea repornirii sistemului poate duce la pierderi de date. Vă recomandăm insistent să creați periodic copii de rezervă ale datelor.

# 3 Port micro USB 2.0

Utilizați portul micro USB (Universal Serial Bus) 2.0 pentru a încărca acumulatorul sau pentru a alimenta dispozitivul Tabletă ASUS. Acest port vă permite să transferați date de la computerul dvs. la dispozitivul Tabletă ASUS și invers.

**NOTĂ:** Când conectați dispozitivul Tabletă ASUS la computer, acesta va fi încărcat numai atunci când se află în modul de repaus (cu ecranul oprit) sau este oprit.

# Port pentru difuzor/set cu căşti

Acest port vă permite să conectați dispozitivul Tabletă ASUS la difuzoare cu amplificare sau la căști.

**IMPORTANT!** Acest port nu acceptă microfoane externe.

# 6 Cameră spate

Această cameră posterioară încorporată vă permite să realizati fotografii de înaltă definiție sau să înregistrați videoclipuri de înaltă definiție utilizând tableta ASUS.

# 6 Compartiment lateral

Compartimentul lateral contine slotul pentru cartela micro SIM (Subscriber Identity Module - modul de identificare a abonatului) si slotul pentru cardul microSD.

NOTĂ: Consultați secțiunea În interiorul compartimentului lateral pentru mai multe detalii.

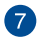

# Difuzoare audio

Difuzoarele vă permit să auziți semnalul audio direct de la tableta ASUS. Caracteristicile audio sunt controlate prin intermediul software-ului.

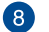

# 8 Microfon

Microfonul încorporat poate fi utilizat pentru conferințe video, narațiuni sonore sau înregistrări audio simple.

# În interiorul compartimentului lateral

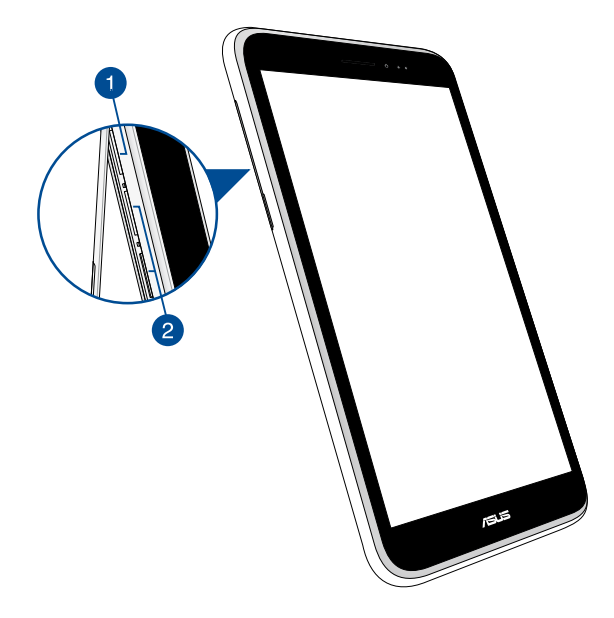

# Slotul de cartelă Micro SD

Dispozitivul tableta ASUS are un slot încorporat suplimentar, pentru cititorul cartelelor de memorie, care acceptă formate de cartele microSD, microSDHC si microSDXC.

NOTĂ: Consultați secțiunea Instalarea unei cartele micro SD pentru mai multe detalii.

# 2 Sloturi\* pentru cartele micro SIM

Tableta ASUS are încorporate sloturi pentru cartele SIM, care acceptă benzile de rețea WCDMA, DC-HSPA și GSM/EDGE.

NOTĂ: Consultați secțiunea Instalarea unei cartele micro SIM pentru mai multe detalii.

\* Numărul de sloturi pentru cartele micro SIM poate varia în funcție de țară sau regiune.

| Manual e | electronic | Tabletă | ASUS |
|----------|------------|---------|------|
|----------|------------|---------|------|

# Capitolul 2: Utilizarea Tabletă ASUS

# Configurarea dispozitivului Tabletă ASUS

# Instalarea unei cartele micro SIM

Înainte de a putea efectua apeluri, trimite mesaje text sau conecta la o rețea mobilă de bandă largă utilizând tableta ASUS, trebuie să introduceți o cartelă micro SIM (Subscriber Identity Module - modul de identificare a abonaților).

Pentru a instala o cartelă micro SIM:

1. Deschideți capacul compartimentului lateral al dispozitivului Tabletă ASUS.

# Pentru modelul Single SIM R. S.

# Pentru modelul Dual SIM

2. Introduceți cartela micro SIM în oricare din sloturile corespunzătoare, cu contactele metalice orientate în sus.

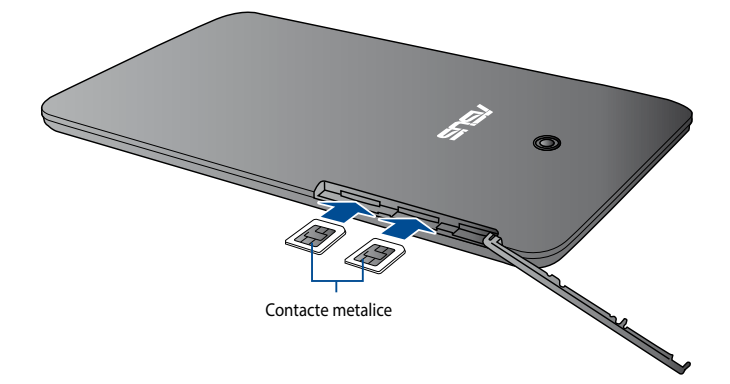

# Pentru modelul Dual SIM

# Pentru modelul Single SIM

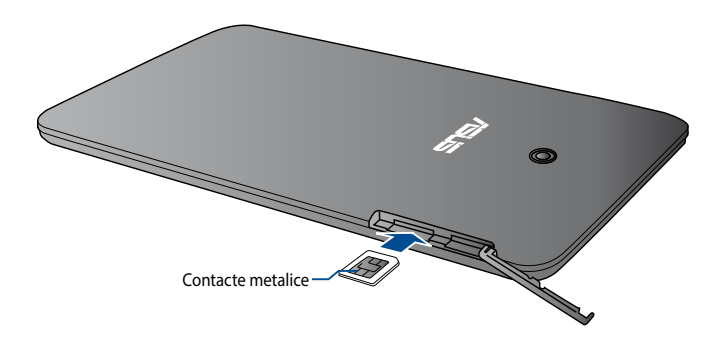

3. Închideți capacul compartimentului, fixând-l ferm.

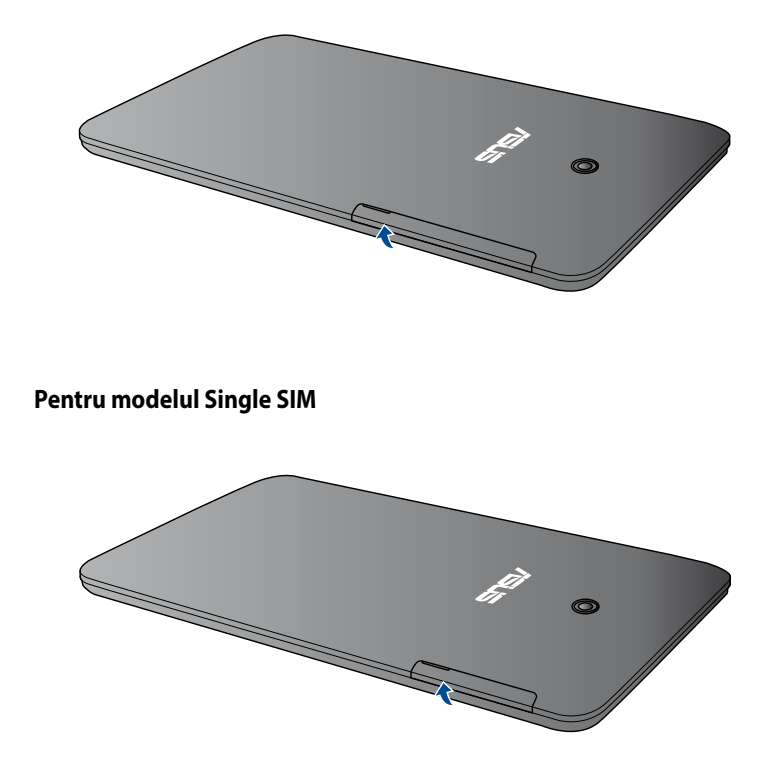

# Pentru modelul Dual SIM

# Instalarea unei cartele microSD

Pentru a instala o cartelă microSD:

1. Deschideți capacul compartimentului lateral al dispozitivului Tabletă ASUS.

# Pentru modelul Dual SIM

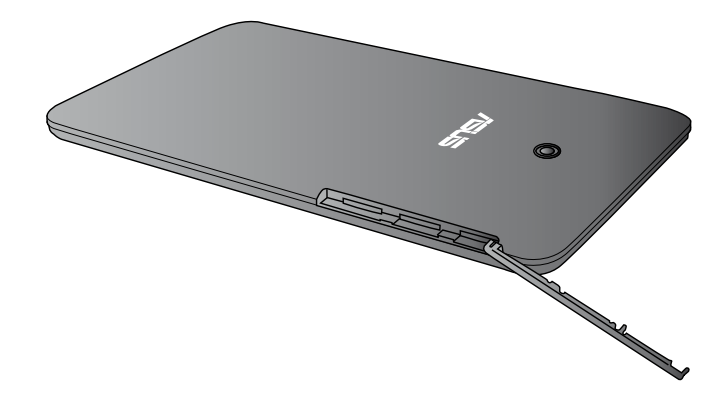

Pentru modelul Single SIM

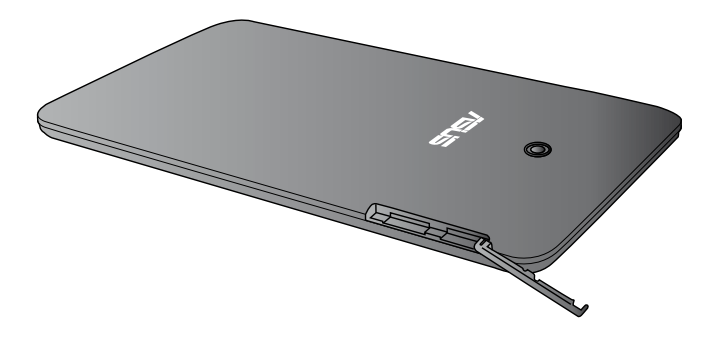

2. Introduceți cartela microSD în slotul corespunzător, cu contactele metalice orientate în sus, așa cum se arată în imagine.

Pentru modelul Dual SIM

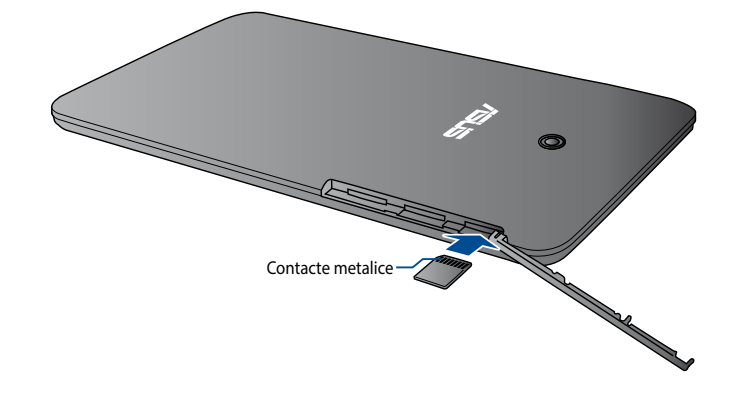

# Pentru modelul Single SIM

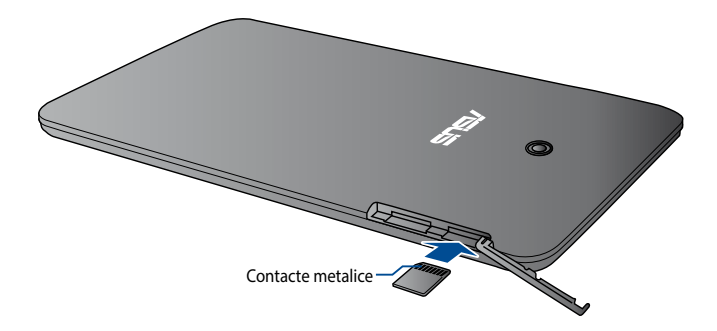

3. Închideți capacul compartimentului, fixând-l ferm.

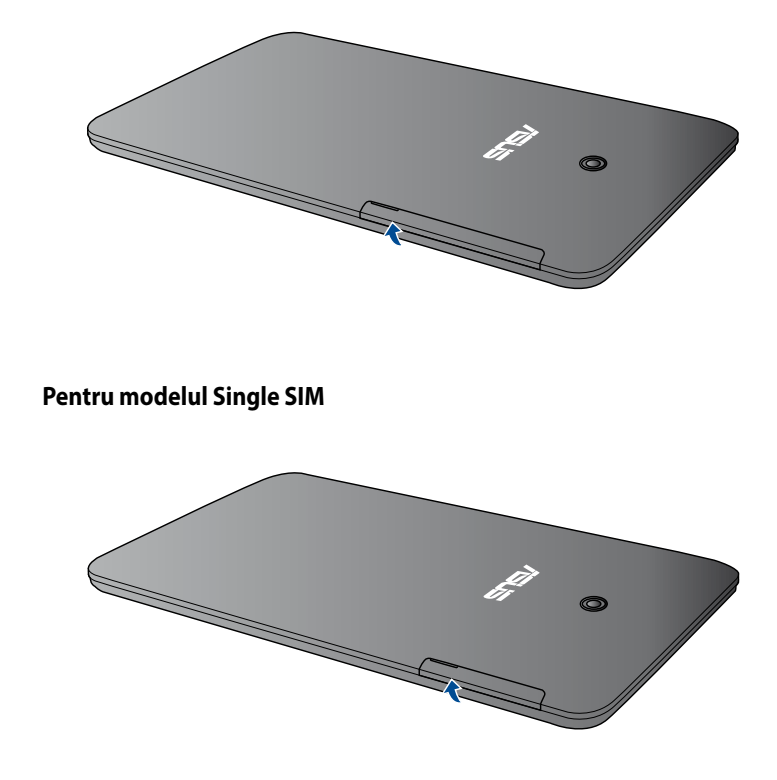

# Pentru modelul Dual SIM

# Încărcarea dispozitivului Tabletă ASUS

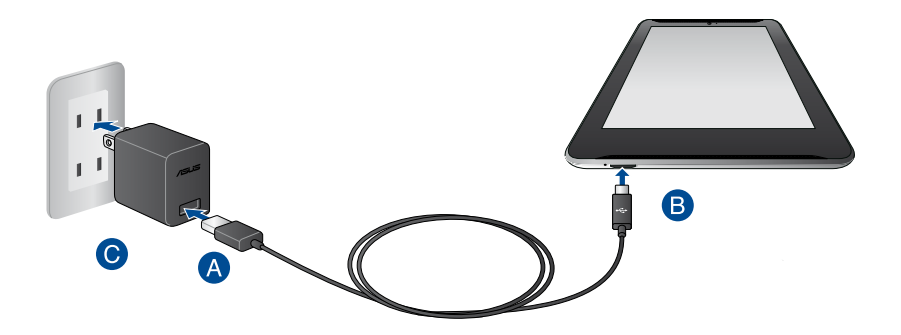

Pentru a încărca dispozitivul dvs. Tabletă ASUS:

- A Conectați cablul micro USB la adaptorul de alimentare.
- **B** Conectați conectorul micro USB la dispozitivul Tabletă ASUS.
- Conectați adaptorul de alimentare la o priză împământată.

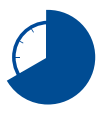

Încărcați dispozitivul Tabletă ASUS pentru opt (8) ore înainte de a-l utiliza în modul baterie pentru prima dată.

# **IMPORTANT!**

- Utilizați numai adaptorul de alimentare și cablul micro USB incluse pentru a încărca dispozitivul Tabletă ASUS. Utilizarea unui alt adaptor de alimentare poate deteriora dispozitivul Tabletă ASUS.
- Curățați pelicula protectoare de pe adaptorul de alimentare și cablul micro USB înainte de a pune la încărcat dispozitivul Tabletă ASUS pentru a preveni riscurile sau rănirile.
- Conectați adaptorul de alimentare la o priză care corespunde cu puterea de alimentare. Tensiunea de ieșire a acestui adaptor este de 5,2V dc, 1,35A.
- La utilizarea dispozitivului Tabletă ASUS conectat la o priză de alimentare, priza împământată trebuie să fie aproape de unitate și ușor accesibilă.
- Nu așezați obiecte pe tableta ASUS.

# NOTĂ:

- Dispozitivul dvs. Tabletă ASUS poate fi încărcat prin portul USB al unui computer numai atunci când se află în modul de repaus (cu ecranul oprit) sau este oprit.
- Finalizarea încărcării prin portul USB al unui computer poate dura mai mult timp.
- În cazul în care computerul dvs. nu furnizează suficientă putere pentru încărcarea dispozitivului dvs. Tabletă ASUS, încărcați unitatea la priză.

# Pornirea dispozitivului Tabletă ASUS

Țineți butonul de pornire apăsat aproximativ două (2) secunde pentru a porni dispozivitul Tabletă ASUS.

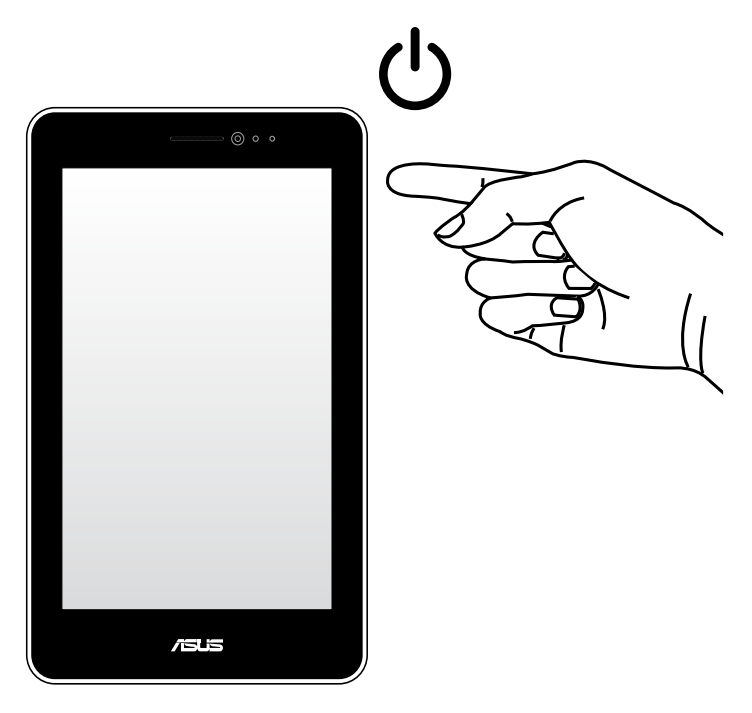

# Gesturi pentru dispozitivul Tabletă ASUS

Gesturile vă permit să lansați programe, să accesați setări și să navigați în interiorul dispozitivului tabletei ASUS. Consultați următoarele instrucțiuni atunci când utilizați gesturi manuale pe ecranul tactil al tabletei ASUS.

# Glisarea/Atingerea și menținerea apăsată/apăsarea lungă

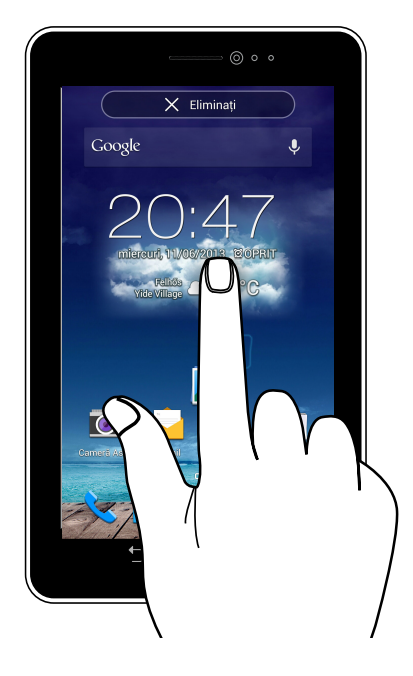

- Pentru a muta o aplicație, atingeți și mențineți apăsat pe aceasta și glisați-o într-o locație nouă.
- Pentru a șterge o aplicație din ecranul inițial, atingeți și mențineți apăsat pe aceasta și glisați-o în sus, în partea superioară a ecranului.
- Pentru a realiza o captură de ecran, atingeți și mențineți apăsat

at 🗐

NOTĂ: Pentru a activa această setare, mergeți la 💇 > ASUS Customized Setting (Setări personalizate ASUS) și apoi bifați Capture screenshots by holding the Recent Apps Key (Realizarea capturilor de ecran prin menținerea apăsată a tastei de aplicații rapide).

# Atingere

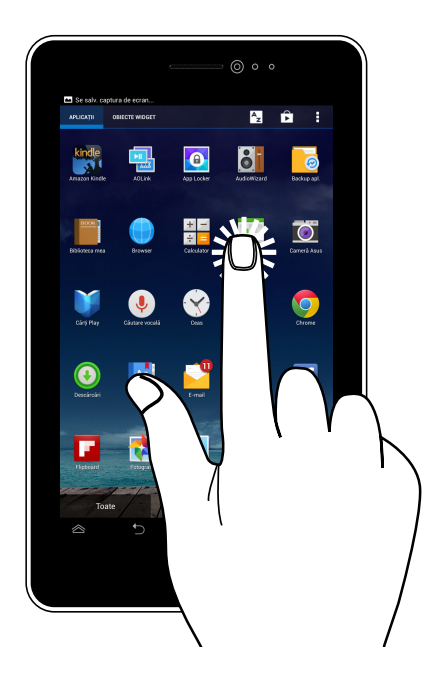

- Atingeți o aplicație pentru a o lansa.
- În aplicația Manager fișiere, atingeți pentru a selecta și deschide un fișier.

# Micşorare

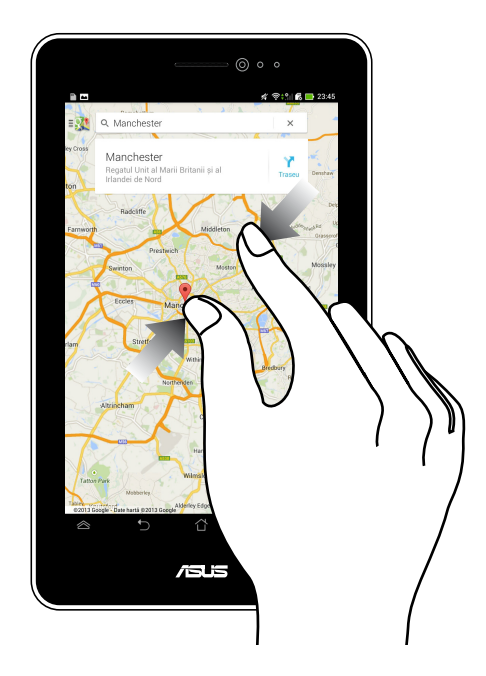

Apropiați două degete pe panoul cu ecran tactil pentru a micșora o imagine din galerie, hărți sau locații.

# Mărire

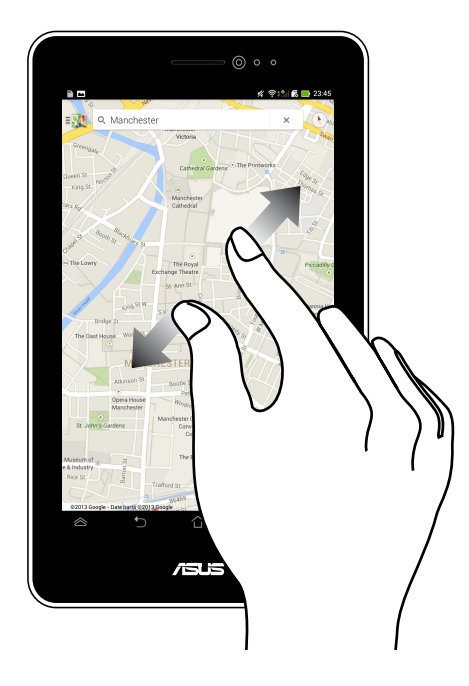

Depărtați două degete pe panoul cu ecran tactil pentru a mări o imagine din galerie, hărți sau locații.

# Glisare

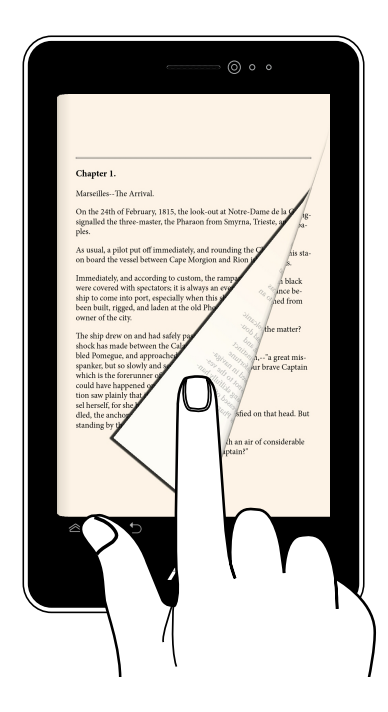

Glisați degetul către dreapta sau către stânga pe panoul cu ecran tactil pentru a comuta între ecrane sau pentru a defila prin paginile unui ebook sau unei galerii de imagini.

| Manual electronic | Tabletă ASUS |
|-------------------|--------------|
|-------------------|--------------|

Capitolul 3: Lucrul cu Android™

# Prima pornire a tabletei

La prima pornire a tabletei apar mai multe ecrane care vă ghidează în configurarea setărilor de bază ale sistemului de operare Android™.

Pentru a porni prima oară dispozitivul Tabletă ASUS:

- 1. Porniți Tabletă ASUS.
- 2. Alegeți o limbă și apoi atingeți 🕨 🕨
- 3. Selectați o metodă de introducere sau un format de tastatură și apoi atingeți
- Selectați un tip de rețea (furnizor de servicii mobile, Wi-Fi sau ambele) pentru a vă conecta la internet, apoi atingeți .
- 5. Din lista cu rețele Wi-Fi disponibile, atingeți un nume de rețea și apoi atingeți

🔹 . Pentru a omite pasul de conectare la rețea, atingeți 🚺

NOTĂ: Unele rețele Wi-Fi pot necesita introducerea unui cod de acces.

- 6. Setați tipul de sincronizare a datelor și apoi atingeți 🕨
- 7. Urmați instrucțiunile de pe ecran pentru a configura următoarele elemente:
  - Cont Google
  - Setări şi servicii Google
- 8. Setați data și ora locale și apoi atingeți 🕨 🕨
- 9. Atingeți Terminare sau 💛 pentru a accesa Home screen (ecranul

iniţial).

10. În ecranul inițial, atingeți OK pentru începe să navigați utilizând dispozitivul Tabletă ASUS.
# Ecranul de blocare Android™

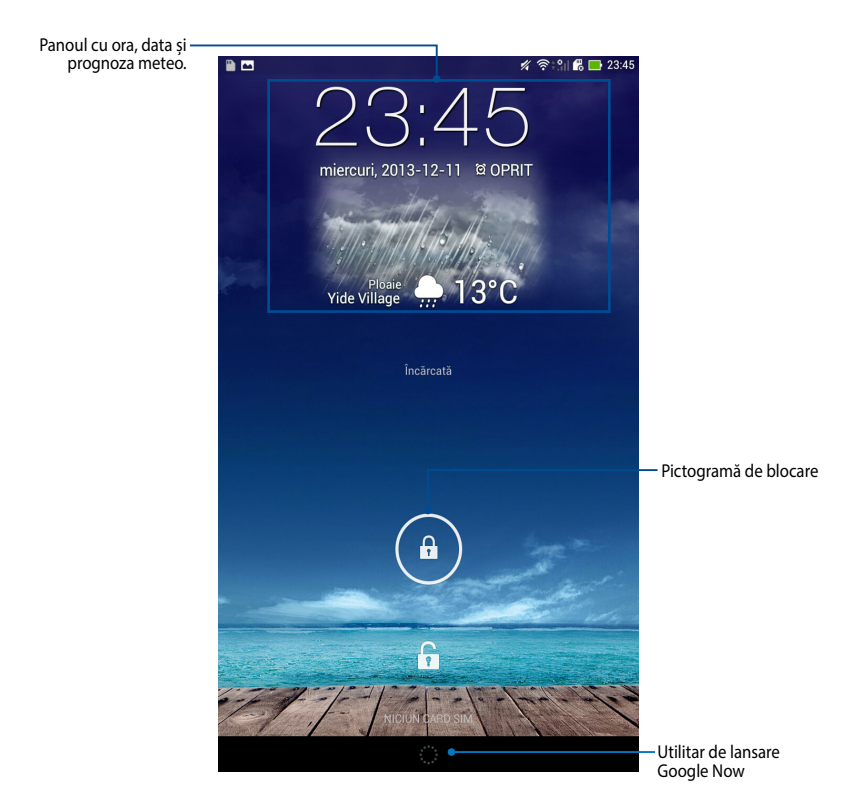

# Deblocarea dispozitivului dvs

Atingeți și glisați 📵 la 🕒.

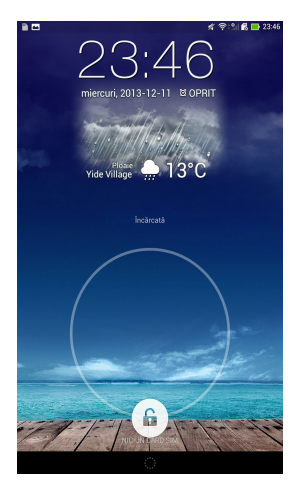

#### Adăugarea unei imagini de fundal la ecranul de blocare

Glisați pe ecranul de blocare de la stânga la dreapta pentru a vizualiza panoul cu imagini de fundal și widgeturi, după care atingeți **s**i selectați o imagine de fundal din secțiunea Galerie sau Wallpapers (Imagini de fundal).

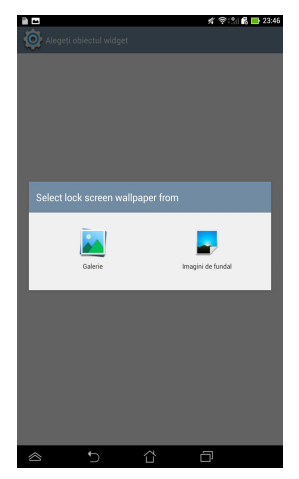

### Adăugarea unui widget la ecranul de blocare

Glisați pe ecranul de blocare de la stânga la dreapta pentru a vizualiza panoul cu imagini de fundal și widgeturi, după care atingeți + și selectați un widget.

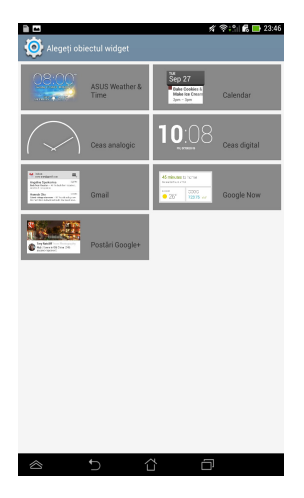

#### Accesarea Google Now

Atingeți 📰 în bara de sistem și apoi glisați la pictograma Google.

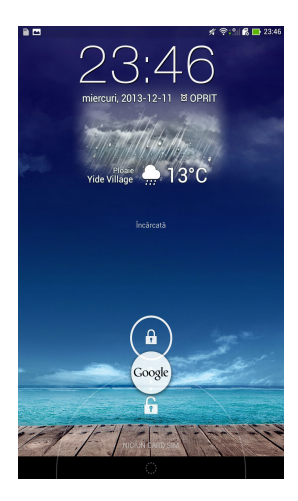

#### **Google Now**

Google Now este asistentul personal al dispozitivului dvs. Tabletă ASUS, oferinduvă acces instantaneu la prognoze meteo, restaurate din apropiere, programe de zbor, întâlniri programate și alte informații conexe în funcțiune de istoricul de navigare pe web, calendarele și mementourile sincronizate.

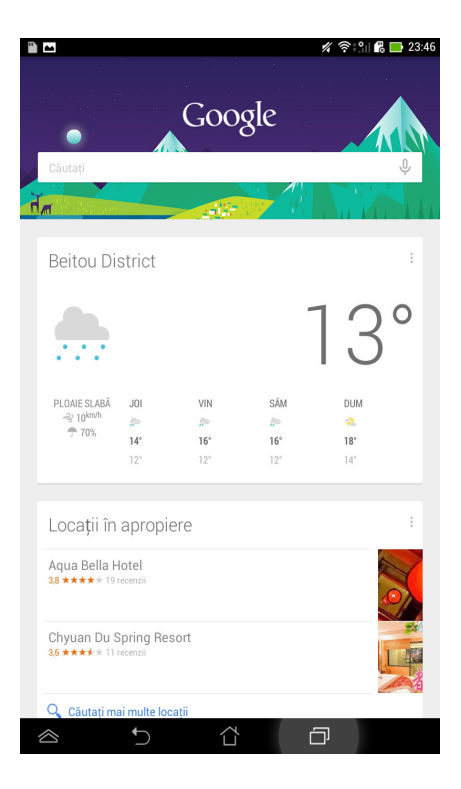

## Ecran de pornire

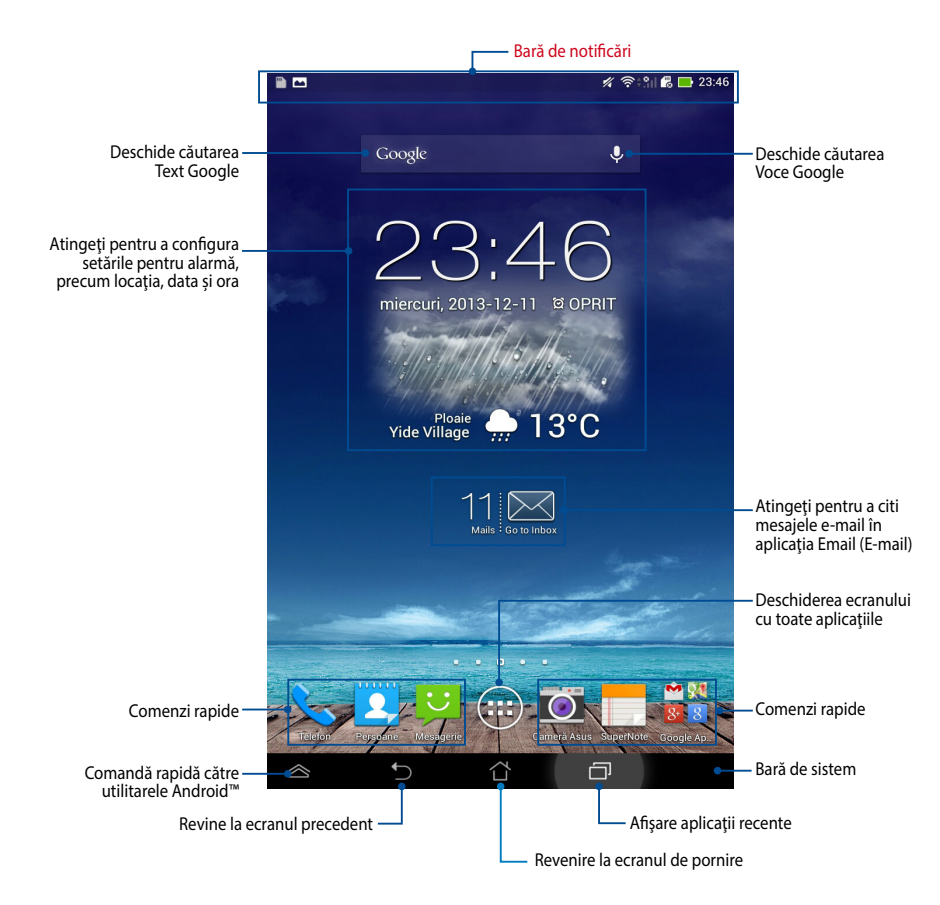

# Vizualizări ale ecranelor

Senzorul gravitațional încorporat al tabletei ASUS permite rotirea automată a ecranului în funcție de modul în care țineți dispozitivul. Puteți computa rapid între vizualizarea tip vedere și vizualizarea tip portret înclinând tableta ASUS către stânga sau către dreapta.

#### Vizualizare de tip vedere

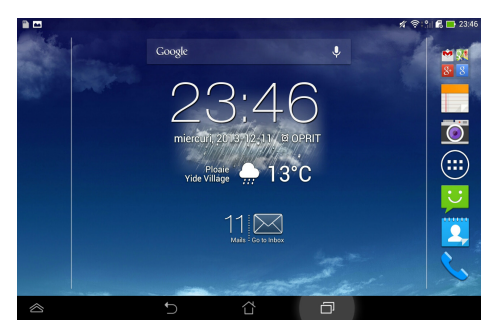

#### Vizualizare de tip portret

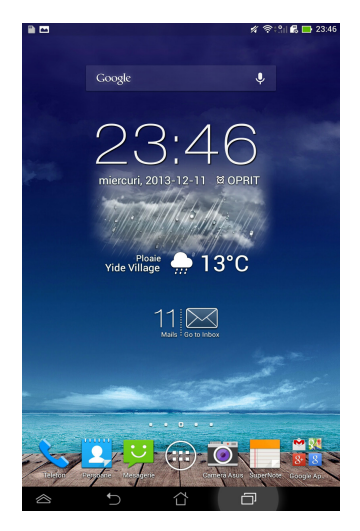

#### Blocarea orientării ecranului

Ca setare implicită, ecranul tabletei ASUS își modifică automat orientarea de la modul Landscape (Vedere) la Portrait (Portret) și viceversa în funcție de felul în care țineți tableta ASUS.

Puteți dezactiva funcția de rotire automată a ecranului urmând acești pași:

- Atingeţi (III) de pe ecranul iniţial pentru a deschide ecranul cu toate aplicaţiile.
- 2. Atingeți 👰 > Accesibilitate și apoi atingeți Rotire automată a ecranului

pentru a deselecta rotirea automată.

| 🧿 Afişare                                                                             |                         |
|---------------------------------------------------------------------------------------|-------------------------|
| AFIŞARE                                                                               |                         |
| Luminozitate                                                                          |                         |
| Rotire automată a ecranului                                                           |                         |
| Inactivitate<br>După 1 minut de inactivitate                                          |                         |
| Daydream<br>Dezactivat                                                                |                         |
| Dimensiune font<br>Normală                                                            |                         |
| PARTAJARE ECRAN                                                                       |                         |
| Mod partajare ecran<br>Redare video numai pe afişajul la distanță                     |                         |
| Ecran wireless (Miracast)<br>Oprit                                                    |                         |
| IMAGINE DE FUNDAL                                                                     |                         |
| Home screen                                                                           |                         |
| Lock screen                                                                           |                         |
| Home and lock screen                                                                  |                         |
| MOD CONFORTABIL DE CITIRE                                                             |                         |
| Mod citire<br>Ajustați culoarea de ecran pentru aplicațiile selectate,<br>confortabil | pentru a putea citi mai |
|                                                                                       | -                       |

**NOTĂ:** De asemenea, puteți să activați/dezactivați funcția de rotire automată a ecranului din **ASUS Quick Settings (Setări rapide ASUS)**. Pentru mai multe detalii consultați secțiunea **Setări**.

#### Utilizarea caracteristicilor pentru apeluri și mesaje text

## **Efectuarea apelurilor**

Pentru a efectua un apel:

- 1. Atingeți 📞 în ecranul inițial.
- 2. Atingeți tastele pentru a introduce numărul pe care doriți să îl apelați.
- 3. Atingeți 📞 SIM1 sau 📞 SIM2 pentru a efectua apelul.

#### NOTE:

- De asemenea, puteți aloca nume pentru butoanele de apel și puteți modifica funcțiile cartelor SIM. Pentru mai multe detalii cu privire la aceste funcții, consultați secțiunea Gestionarea setărilor pentru cartelele SIM.
- Dacă este introdusă o singură cartelă SIM, apăsaţi pe efectua apelul.
- 4. Atingeți 🗢 încheiați apelul pentru a încheia apelul.

# **Configurarea contactelor**

#### Adăugarea unui contact nou

Pentru a adăuga un contact nou:

- 1. În ecranul de pornire, atingeți
- Persoane > + .
- 2. Pentru a salva un contact nou în tableta ASUS, atingeți **Dispozitiv**. Pentru a salva un contact nou în cartela SIM, atingeți contul asociat cartelei SIM.
- 3. Tastați detaliile pentru noul contact și apoi atingeți Terminat.

#### Importul contactelor

Pentru a importa contacte:

1. În ecranul inițial, atingeți 🚨

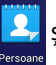

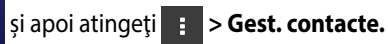

📞 APEL

pentru a

- 2. Atingeți **Importați/exportați** și apoi atingeți cartela SIM care conține contactele pe care doriți să le importați în tableta ASUS.
- 3. Atingeți **Dispozitiv** și apoi atingeți contactele.
- 4. Când terminați, atingeți Import.

## Trimiterea unui mesaj text

Tableta dvs, ASUS organizează mesajele text aferente unui contact într-un singur fir de mesaje text, ceea ce simplifică urmărirea fluxului de mesaje și trimiterea răspunsurilor adecvate.

Pentru a trimite un mesaj text:

1. În ecranul de pornire, atingeți

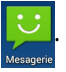

2. În câmpul Pentru, tastați numărul de telefon al destinatarului sau atingeți

🙎 pentru a selecta un destinatar din lista de contacte, după care atingeți

OK.

- 3. Atingeți și tastați mesajul în câmpul Introduceți mesajul.
- 4. Când terminați, apăsați pe contul SIM de pe care doriți să trimiteți mesajul.

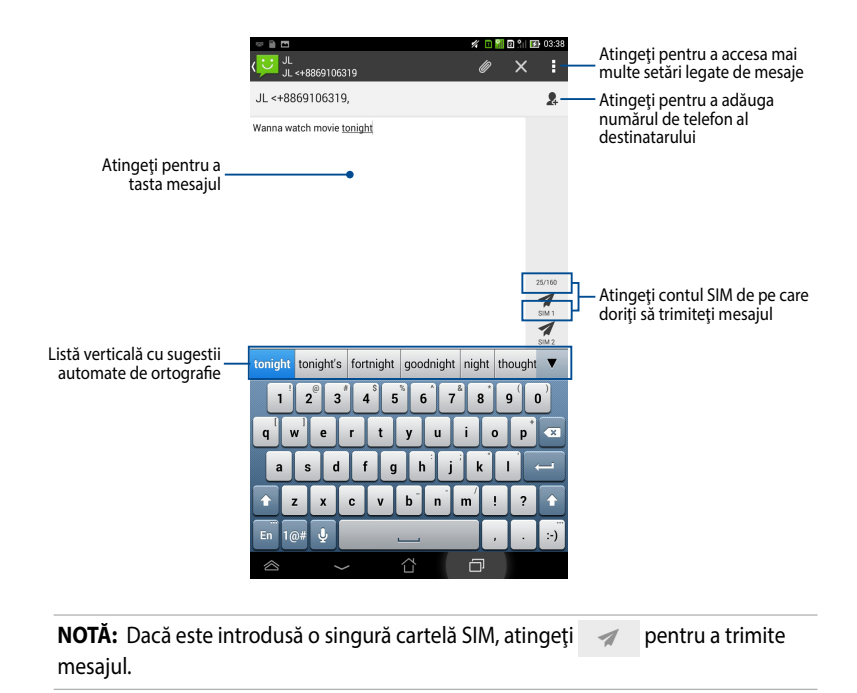

#### Gestionarea setărilor cartelei SIM

Tableta dvs. ASUS vă permite să gestionați funcțiile asociate cartelelor SIM. Aceasta vă permite să activați sau să dezactivați contul dvs. SIM, să alocați nume de cont pentru cartelele SIM sau să setați una dintre cartele SIM ca și cartelă SIM principală.

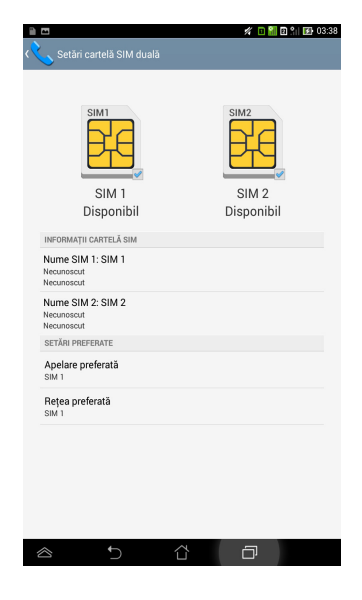

**NOTĂ:** Această caracteristică este disponibilă numai pentru tabletele ASUS care au două sloturi pentru cartele SIM.

# **Conectarea la Internet**

# Conectarea la rețele mobile

După introducerea cartelei SIM, sunteți pregătit să utilizați dispozitivul Tabletă ASUS pentru a efectua/primi apeluri sau pentru a transmite/recepționa date. Este posibil ca în diferite țări sau regiuni să existe rețele mobile diferite, iar dvs. este posibil să trebuiască să configurați dispozitivul Tabletă ASUS în vederea accesării acestor rețele.

Pentru a configura setările aferente rețelelor mobile:

- 1. Procedați în unul din următoarele moduri pentru a accesa ecranul Settings (Setări):
  - Atingeți (**!!!**) pentru a merge la ecranul cu toate aplicațiile și apoi atingeți

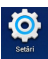

- Glisaţi cu degetul în jos dinspre partea superioară a ecranului pentru a accesa ASUS Quick Settings (Setări rapide ASUS) şi apoi atingeţi 🔅.
- 2. Din ecranul Setări, atingeți **Mai multe...** și apoi atingeți **Rețele mobile**.

**NOTĂ:** Consultați secțiunea **Setări** pentru detalii suplimentare despre opțiunea ASUS Quick Settings (Setări rapide ASUS).

**IMPORTANT!** Dacă dispozitivul dvs. Tabletă ASUS nu se conectează la o rețea, contactați furnizorul de servicii mobile pentru a obține asistență.

## Conectarea la rețele Wi-Fi

Tehnologia wireless vă permite să transferați date fără fir prin intermediul unei rețele. Pentru a utiliza funcția Wi-Fi, activați-o pe dispozitivul Tabletă ASUS și conectați dispozitivul la o rețea wireless. Unele rețele wireless sunt securizate cu o cheie sau sunt protejate prin certificate digitale, necesitând etape de configurare suplimentare. Alte rețele sunt deschise, permițând o conectare facilă.

NOTĂ: Dezactivați caracteristica Wi-Fi când nu o utilizați pentru a economisi baterie.

Pentru a activa caracteristica Wi-Fi și pentru a vă conecta la o rețea Wi-Fi:

1. Atingeți (**III**) pentru a merge la ecranul cu toate aplicațiile și apoi atingeți

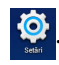

- 2. Glisați comutatorul Wi-Fi în poziția Activat. Când opțiunea este activată, dispozitivul Tabletă ASUS scanează rețelele Wi-Fi disponibile.
- Atingeți numele unei rețele pentru a vă conecta la aceasta. Dacă rețeaua respectivă este securizată sau protejată, vi se va solicita să introduceți o parolă sau alte acreditive.

**NOTĂ:** Dacă dispozitivul dvs. Tabletă ASUS găsește o rețea la care v-ați conectat anterior, acesta se va conecta automat la rețeaua respectivă.

# Utilizarea funcției Bluetooth

# Activarea sau dezactivarea funcției Bluetooth a dispozitivului dvs.

Bluetooth este un standard wireless utilizat pentru schimbul de date pe distanțe mici. Standardul Bluetooth există încorporat în multe produse, precum telefoane inteligente, computere, tablete și seturi de căști.

Funcția Bluetooth este foarte utilă când se transferă date între două sau mai multe dispozitive aflate în apropiere unul de altul.

Prima dată când vă conectați la un dispozitiv Bluetooth, va trebui să asociați dispozitivul respectiv cu dispozitivul dvs. Tabletă ASUS.

NOTĂ: Opriți funcția Bluetooth atunci când nu o utilizați, pentru a economisi energie.

Pentru a activa sau dezactiva funcția Bluetooth a dispozitivului dvs. Tabletă ASUS, puteți proceda astfel:

- Atingeți ( pentru a merge la ecranul Toate aplicațiile și apoi atingeți
  Comutați glisorul pentru Bluetooth în poziția ACTIVAT.
- Glisați în jos zona pentru notificări pentru a afișa panoul ASUS Quick Settings

(Setări rapide ASUS) și apoi atingeți

#### Asocierea dispozitivului Tabletă ASUS cu un dispozitiv Bluetooth

Înainte de a vă putea conecta la un dispozitiv Bluetooth, va trebui mai întâi să asociați dispozitivul respectiv cu dispozitivul dvs. Tabletă ASUS. Dispozitivele rămân asociate cât timp nu eliminați relația de asociere dintre ele.

Pentru a asocia tableta ASUS cu un dispozitiv Bluetooth:

- 1. Atingeți ( pentru a merge la ecranul Toate aplicațiile . Comutați glisorul pentru Bluetooth în poziția **ACTIVAT.**
- 2. Atingeți **Bluetooth** pentru a afișa toate dispozitivele Bluetooth disponibile aflate în raza de disponibilitate.

#### NOTE:

- Dacă dispozitivul cu care doriți să realizați asocierea nu se află în listă, asigurați-vă că funcția Bluetooth este activată și că este setată la Poate fi descoperit.
- Consultați documentația tehnică ce a însoțit dispozitivul pentru a afla cum să-i activați funcția Bluetooth și cum să o setați astfel încât dispozitivul să poată fi descoperit.
- 3. Dacă dispozitivul dvs. Tabletă ASUS a terminat de scanat înainte ca dispozitivul dvs. Bluetooth să fie pregătit, atingeți **CĂUTAȚI DISPOZITIVE**.
- 4. În lista cu dispozitive disponibile, atingeţi dispozitivul Bluetooth cu care doriţi să vă asociaţi. Respectaţi instrucţiunile de pe ecranul următor pentru a încheia procesul de asociere. Dacă este necesar, consultaţi documentaţia tehnică ce a însoţit dispozitivul.

#### Conectarea dispozitivului Tabletă ASUS la un dispozitiv Bluetooth

După ce ați asociat dispozitivul Tabletă ASUS cu un dispozitiv Bluetooth, veți putea reconecta manual cele două dispozitive când acestea se află în aria de accesibilitate.

Pentru conectarea la un dispozitiv Bluetooth:

1. Atingeți 🗰 pentru a merge la ecranul Toate aplicațiile 🧟 . Comutați

glisorul pentru Bluetooth în poziția **ACTIVAT**.

2. În lista cu DISPOZITIVE ASOCIATE, atingeți numele dispozitivului asociat.

# Anularea asocierii unui dispozitiv Bluetooth și configurarea acestuia

Pentru a anula asocierea unui dispozitiv Bluetooth și pentru a-l configura:

- 1. Atingeți ( pentru a merge la ecranul Toate aplicațiile . Comutați glisorul pentru Bluetooth în poziția **ACTIVAT**.
- Atingeţi Bluetooth şi apoi atingeţi i to din dreptul dispozitivului Bluetooth conectat pentru care doriţi să anulaţi asocierea şi pe care doriţi să îl configuraţi.
- 3. Din ecranul Dispozitive Bluetooth asociate, puteți realiza următoarele:
  - Atingeți Anulați împerecherea pentru a anula asocierea dispozitivului.
  - Atingeți **Redenumiți** pentru a redenumi dispozitivul Bluetooth.
  - Atingeți oricare din profilurile listate pentru a activa sau dezactiva un profil.
- 4. Atingeți 🕤 în bara de sistem pentru a reveni la ecranul precedent.

# Gestionarea aplicațiilor

## Crearea comenzilor rapide pentru aplicații

Accesați rapid unele dintre aplicațiile preferate creând comenzi rapide pentru acestea pe ecranul inițial.

Pentru a crea comenzi rapide pentru aplicații:

- 1. Atingeți (**III**) pentru a merge la ecranul cu toate aplicațiile.
- 2. Din ecranul cu toate aplicații, atingeți și țineți apăsată pictograma aplicației și apoi glisați-o pe ecranul inițial.

# Eliminarea unei aplicații din ecranul inițial

Eliberați spațiu pentru noi comenzi rapide către aplicații eliminând comenzi rapide existente de pe ecranul inițial.

Pentru a elimina comenzi rapide ale aplicațiilor:

- 1. Atingeți și țineți apăsat pe o aplicație până când opțiunea **X Eliminați** apare în partea superioară a ecranului.
- 2. Glisați aplicația în zona X Eliminați pentru a o elimina din ecranul inițial.

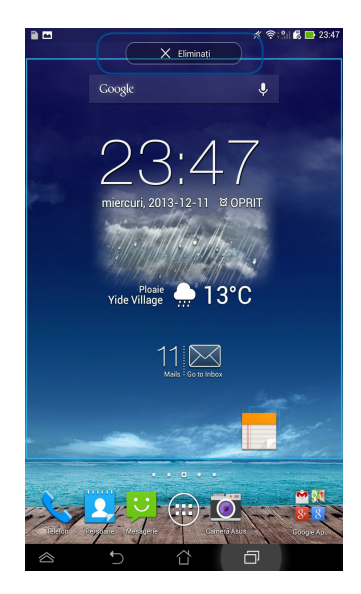

# Vizualizarea informațiilor despre aplicații

Puteți vizualiza informații detaliate despre aplicații când creați o comandă rapidă pentru acestea. Când țineți apăsată o aplicație din meniul Toate aplicațiile, afișajul va fi comutat la ecranul inițial și va apărea mențiunea **Informații aplicație** în partea superioară a ecranului inițial. Glisați aplicația în zona **Informații aplicație** pentru a-i afișa informațiile detaliate.

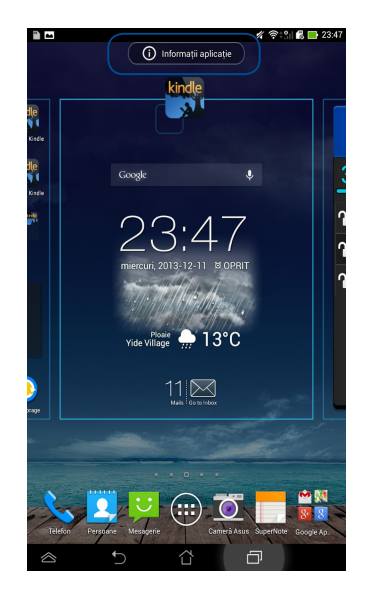

## Crearea folderelor pentru aplicații

Puteți crea foldere pentru a vă organiza comenzile rapide în ecranul inițial.

Pentru a crea un folder App (Aplicații):

1. În Home Screen (ecranul inițial), atingeți și glisați o aplicație sau o comandă rapidă deasupra unei alte aplicații până când apare un pătrat transparent.

#### NOTE:

- Folderul creat va fi afişat într-un pătrat transparent.
- Puteți adăuga mai multe aplicații în folderul dvs.
- 2. Atingeți noul folder și atingeți **Dosar fără nume** pentru a redenumi fișierul.

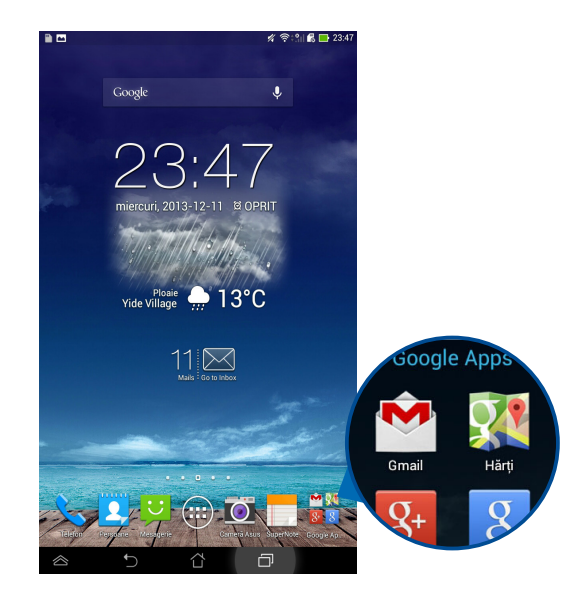

## Vizualizarea aplicațiilor în cadrul ecranului Recente

Ecranul Recente vă permite să vizualizați o listă cu comenzi rapide către aplicațiile lansate recent. Cu ajutorul ecranului Recente, puteți reveni cu ușurință la o aplicație sau puteți comuta între aplicațiile lansate recent.

Pentru a accesa ecranul Recente:

- 1. Atingeți 🗇 în bara de sistem.
- 2. Va apărea o listă care afișează toate aplicațiile lansate recent. Atingeți aplicația pe care doriți să o lansați.

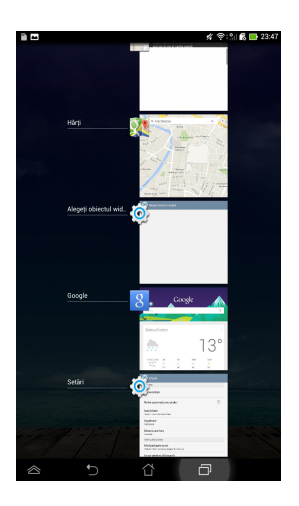

Pentru a vizualiza meniul unei aplicații recente:

- 1. Atingeți și țineți apăsat pe o aplicație recentă pentru a-i afișa meniul.
- 2. Pentru a elimina aplicația din listă, selectați **Eliminați din listă**. Pentru a-i vizualiza informațiile, selectați **Informații despre aplicație**.

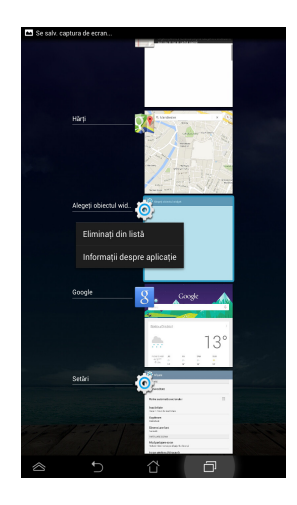

**NOTĂ:** De asemenea, puteți elimina o aplicație recentă din listă glisând-o spre stânga sau spre dreapta.

# Task Manager (Managerul de activități)

ASUS Task Manager afișează o listă de utilitare și aplicații aflate în execuție în prezent pe dispozitivul Tabletă ASUS, inclusiv utilizările acestora în procente. De asemenea, puteți deschide și închide individual aplicațiile aflate în execuție sau puteți închide toate aplicațiile și utilitarele odată, utilizând funcția **Close All** (**închidere toate**).

Pentru a utiliza funcția Manager de activități:

- 1. Atingeți (III) pentru a merge la ecranul cu toate aplicațiile și apoi atingeți OBIECTE WIDGET pentru a afișa meniul Widgeturi.
- 2. Atingeți și țineți apăsat pe **ASUS Task Manager (Manager de activități ASUS)** pentru a afișa caseta Manager de activități ASUS pe ecranul inițial.

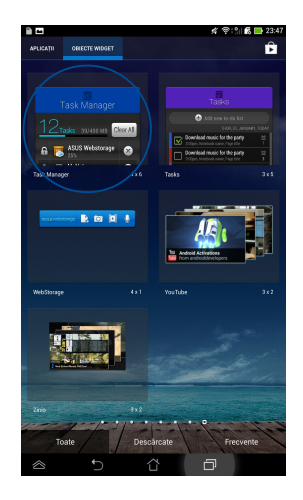

3. Glisați în sus și în jos în listă pentru a vizualiza toate aplicațiile lansate.

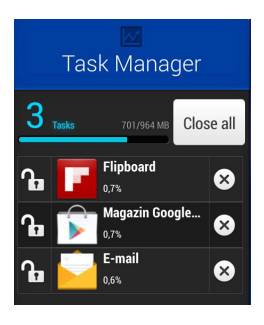

 Atingeţi imes din dreptul aplicaţiei aflate în execuţie pentru a o închide. Atingeţi Close All (Închidere toate) pentru a închide simultan toate aplicaţiile în execuţie.

# Manag fişiere

Managerul de fișiere vă permite să vă localizați și gestionați cu ușurință datele, aflate fie pe dispozitivul intern de stocare, fie pe dispozitive externe de stocare conectate.

#### Accesarea unității de stocare interne

Pentru a accesa unitatea de stocare internă:

- 1. Atingeți (**III**) pentru a merge la ecranul cu toate aplicațiile.
- 2. Atingeți **binanci Stocare internă** din panoul din partea stângă pentru a

vizualiza conținutul dispozitivului Tabletă ASUS, apoi atingeți un element pentru a-l selecta.

# Accesarea dispozitivului de stocare extern

Pentru a accesa dispozitivul extern de stocare:

- 1. Glisați în jos bara de notificări din partea de sus a ecranului pentru a afișa caseta de notificări.
- 2. Atingeți 🗁 Open pentru a afișa conținutul cardului microSD. Pentru a

demonta cardul microSD din dispozitivul Tabletă ASUS, atingeți 💷 🕷 Unmount

**IMPORTANT!** Asigurați-vă că salvați datele stocate în cadrul microSD înainte de a demonta acest card din dispozitivul Tabletă ASUS.

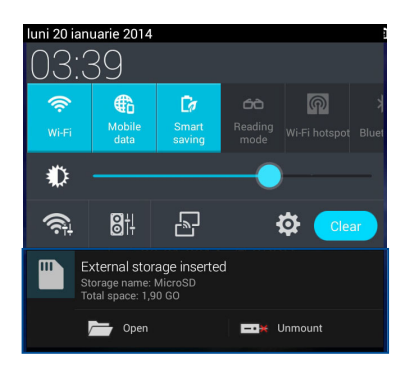

#### Personalizarea conținuturilor

Din managerul de fișiere puteți copia, decupa, partaja și șterge conținuturi din dispozitivul dvs. și din dispozitivul de stocare externă instalat.

Când personalizați un fișier sau un folder, bifați caseta din dreptul fișierului sau folderului, iar bara de acțiune va apărea în colțul din dreapta sus al ecranului.

#### NOTE:

- Acţiunea va apărea numai dacă personalizaţi unul sau mai multe fişiere din interiorul unui folder.
- De asemenea, puteți bifa fișierul sau folderul și apoi îl puteți glisa și fixa în folderul de destinație dorit.

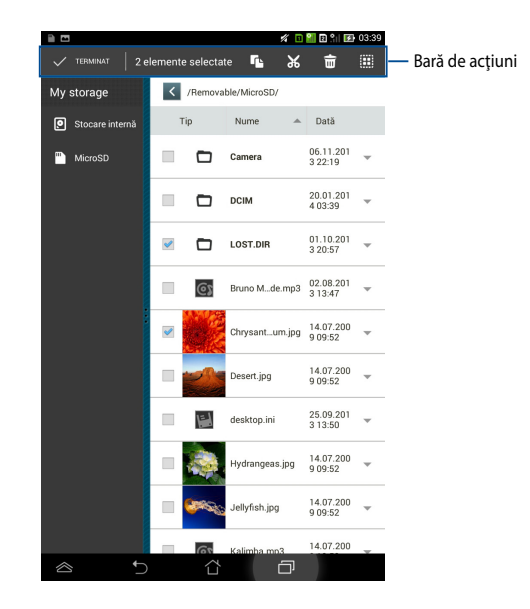

# Setări

Ecranul Setări vă permite să configurați setările dispozitivului Tabletă ASUS. Cu ajutorul acestei aplicații de sistem puteți configura conectivitatea wireless a dispozitivului Tabletă ASUS, precum și componenta hardware, setările personale, setările de conturi și setările de sistem.

Există două posibilități de a accesa ecranul Setări.

- 1. Din ecranul cu toate aplicațiile, atingeți 👰 pentru a afișa meniul.
- Glisaţi în jos bara de notificări din partea de sus a ecranului pentru a afişa panoul ASUS Quick Settings (Setări rapide ASUS), iar apoi atingeţi

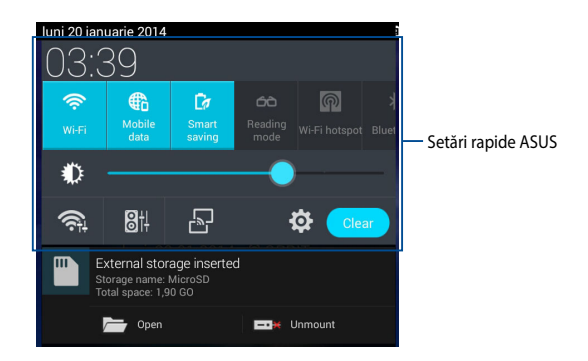

# Setări rapide ASUS

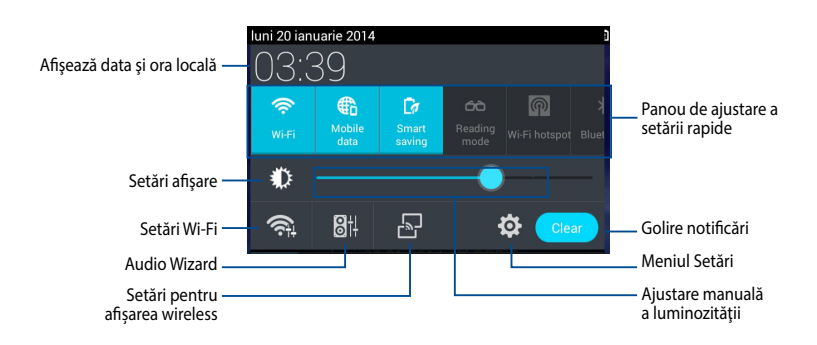

#### Panou de ajustare a setării rapide ASUS

Atingeți fiecare dintre pictogramele de utilități pentru a-i activa sau dezactiva funcția.

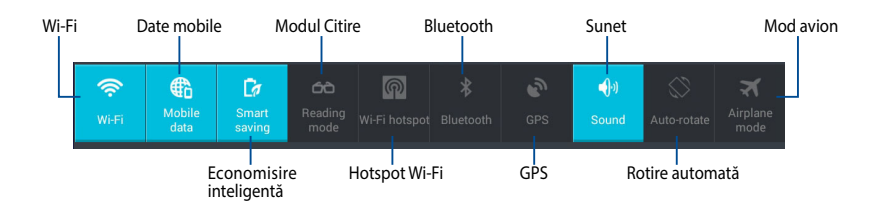

#### Panouri de notificare

Panourile de notificare se vor afișa sub panoul Quick Setting (Setare rapidă) pentru alerte sau actualizări pentru aplicații, e-mailuri primite și starea utilitarelor.

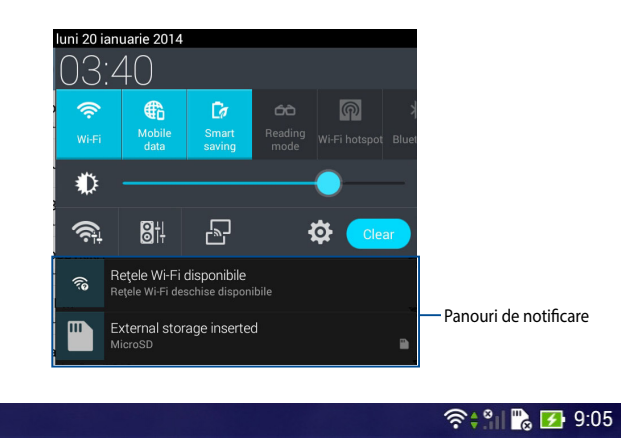

NOTĂ: Glisați notificarea către dreapta sau către stânga pentru a o elimina din listă.

ê

# Oprirea dispozitivului Tabletă ASUS

Puteți opri dispozitivul Tabletă ASUS prin executarea uneia din următoarele acțiuni:

- Apăsați pe butonul de alimentare timp de două (2) secunde și, atunci când vi se solicită, atingeți **Opriți alimentarea** și apoi **OK**.
- Dacă dispozitivul dvs. Tabletă ASUS nu reacționează, apăsați și țineți apăsat butonul de alimentare cel puțin patru (4) secunde, până când dispozitivul Tabletă ASUS se opreşte.

**IMPORTANT!** Forțarea închiderii sistemului poate duce la pierderea de date. Asigurați-vă că realizați periodic copii de rezervă ale datelor.

# Plasarea dispozitivului Tabletă ASUS în modul de repaus

Pentru a plasa dispozitivul Tabletă ASUS în modul de repaus, apăsați pe butonul de alimentare o dată.

# Capitolul 4: Aplicații preinstalate

# Aplicații preinstalate prezentate Muzică Play

Aplicația Redare muzică este o interfață integrată pentru colecția dvs. muzicală, permițându-vă să redați fișiere muzicale salvate în memoria internă sau pe un dispozitiv de stocare extern instalat.

Puteți amesteca și reda aleatoriu toate fișierele audio sau puteți răsfoi pentru a selecta albumul dorit și a asculta cu plăcere muzică.

Pentru a lansa Muzică Play, atingeți (**III**) în Home Screen (ecranul inițial) și apoi

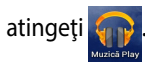

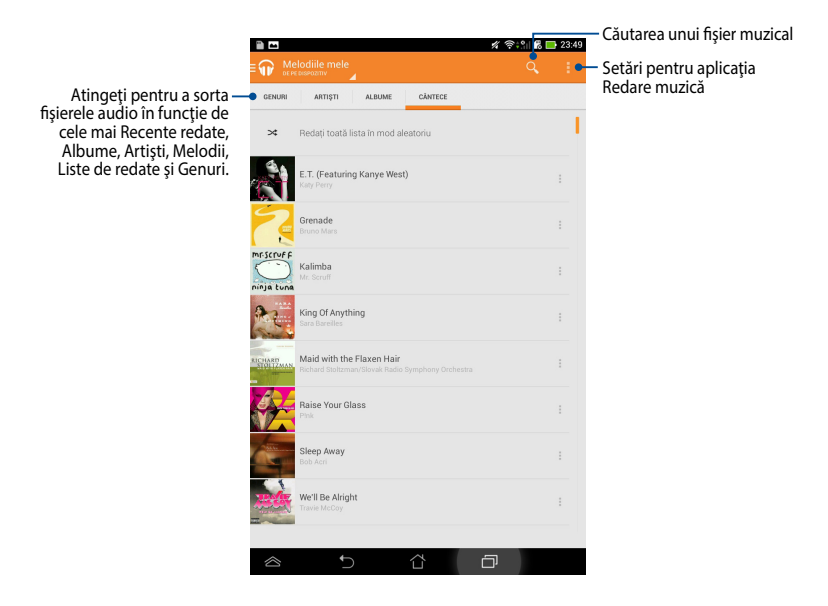

Codecul audio și video acceptat de Tabletă ASUS:

| Decoder<br>(Decodor) | Codec audio | AAC LC/LTP, HE-AACv1(AAC+), HE-<br>AACv2(enhanced AAC+), AMR-NB, AMR-WB,<br>MP3, FLAC, MIDI, PCM/WAVE, Vorbis,WAV a-law/<br>mu-law, WAV linear PCM, WMA 10, WMA Lossless,<br>WMA Pro LBR |
|----------------------|-------------|----------------------------------------------------------------------------------------------------|
|                      | Codec video | H.263, H.264, MPEG-4, VC-1/WMV, VP8                                                                                                    |
| Encoder              | Codec audio | AAC LC/LTP, AMR-NB, AMR-WB                                                                                                    |
| (Codificator)        | Codec video | H.263, H.264, MPEG4                                                                                                    |

# Cameră

Aplicația camerei vă permite să înregistrați fotografii și clipuri video folosind dispozitivul Tabletă ASUS.

Pentru a lansa camerei, atingeți 🔍 în Home Screen (ecranul de pornire).

**NOTĂ:** Fotografiile realizate și clipurile video înregistrate pot fi vizualizate utilizând aplicația Galerie.

#### **Fotografierea**

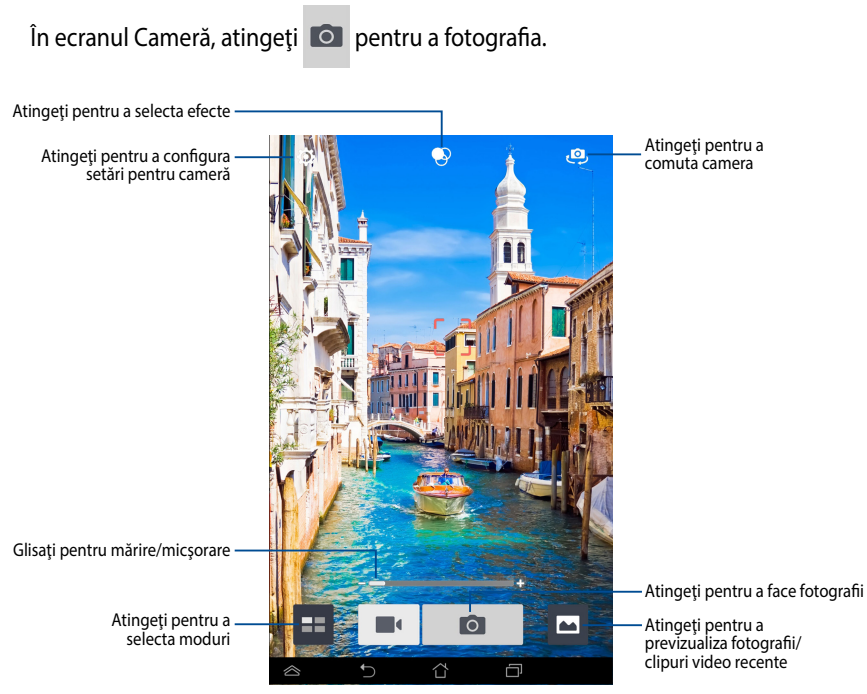

#### Înregistrarea clipurilor video

În ecranul Cameră, atingeți 📕 pentru a porni înregistrarea de clipuri video.

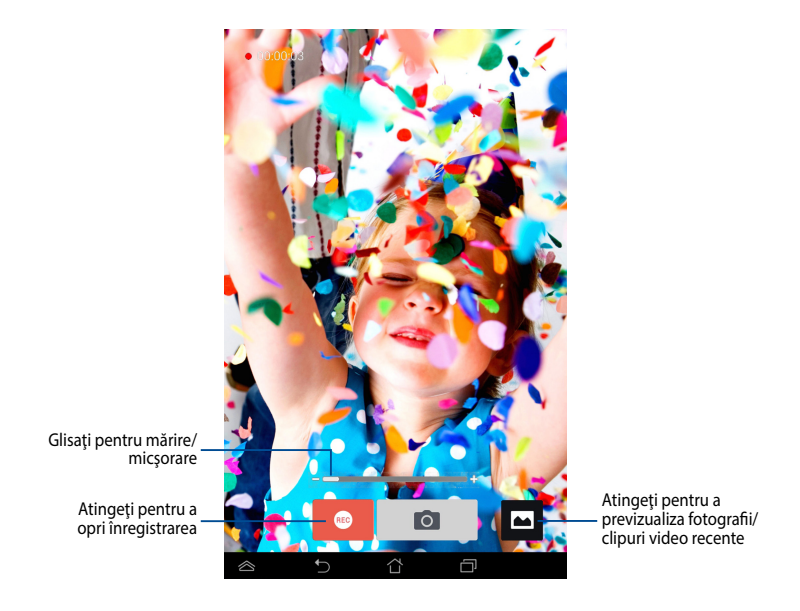

În timpul înregistrării puteți utiliza glisorul de mărire/micșorare pentru a mări sau a micșora clipul video.

#### Configurarea setărilor și efectelor camerei

Aplicația Cameră vă permite, de asemenea, să ajustați setările pentru cameră și să aplicați efecte fotografiilor și clipurilor video.

#### Configurarea setărilor pentru cameră

Pentru a configura setările pentru cameră:

În ecranul Cameră, atingeți

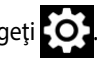

**IMPORTANT!** Aplicați setările înainte de a face fotografii sau de a înregistra clipuri video.

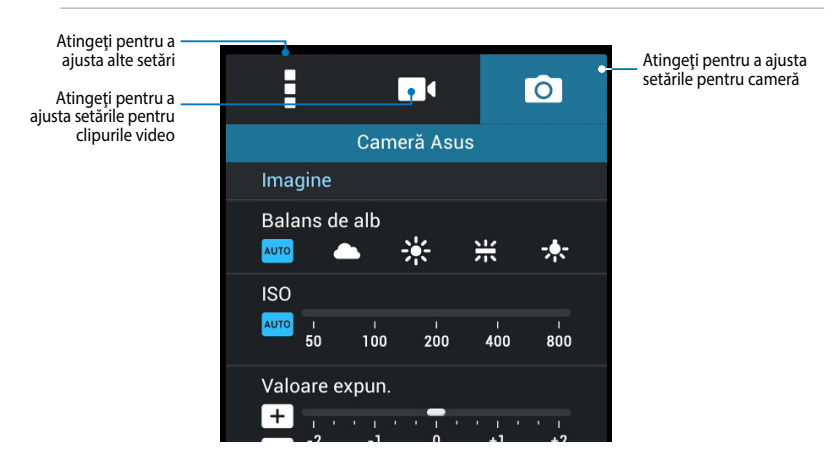

Mai jos sunt setările pentru camera tabletei ASUS pe care pe puteți utiliza pentru a realiza fotografii de înaltă definiție sau a înregistra videoclipuri de înaltă definiție:

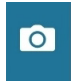

Atingeți această pictogramă pentru a ajusta balansul de alb, setările ISO, valoarea expunerii, rezoluția camerei, modurile de fotografiere și setările de focalizare pentru a face fotografii de înaltă definiție.

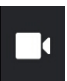

Atingeți această pictogramă pentru a ajusta balansul de alb, valoarea expunerii, calitatea video și setările de focalizare pentru a înregistra clipuri video de înaltă definiție.

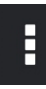

Atingeți această pictogramă pentru a activa indicațiile pe ecran, pentru a adăuga fotografiilor și clipurilor video informații de locație, pentru a configura alte setări pentru cameră și pentru a restabili setările implicite pentru camera tabletei ASUS.

NOTĂ: Puteți să ajustați numai funcția de balans de alb utilizând camera posterioară.

#### Aplicarea efectelor la pozele realizate cu camera

Pentru a aplica efecte la pozele realizate cu camera:

Din ecranul camerei, atingeți 💽 și apoi atingeți pentru a selecta un efect din listă.

**IMPORTANT!** Selectați un efect înainte de a face fotografii sau de a înregistra clipuri video.

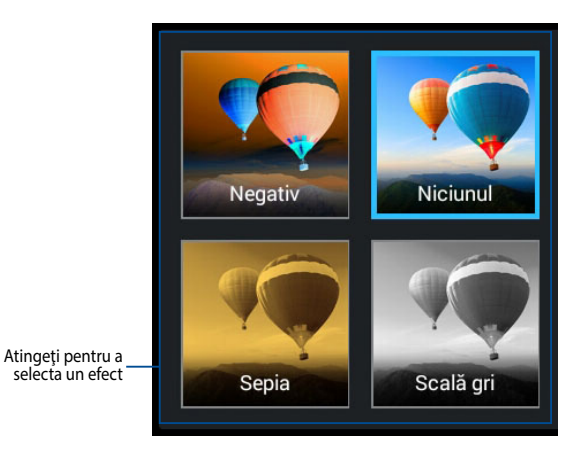

# Galerie

Vizualizați imagini și redați fișiere video pe dispozitivul Tabletă ASUS folosind aplicația Galerie. Această aplicație vă permite să editați, partajați sau ștergeți imagini sau fișiere video salvate în dispozitivul Tabletă ASUS. Din galerie puteți afișa imaginile într-o expunere de diapozitive sau puteți atinge pentru a selecta fișierul video sau de imagine dorit.

Pentru a lansa Galerie, atingeți

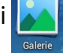

în Home Screen (ecranul de pornire).

#### **Ecran principal Galerie**

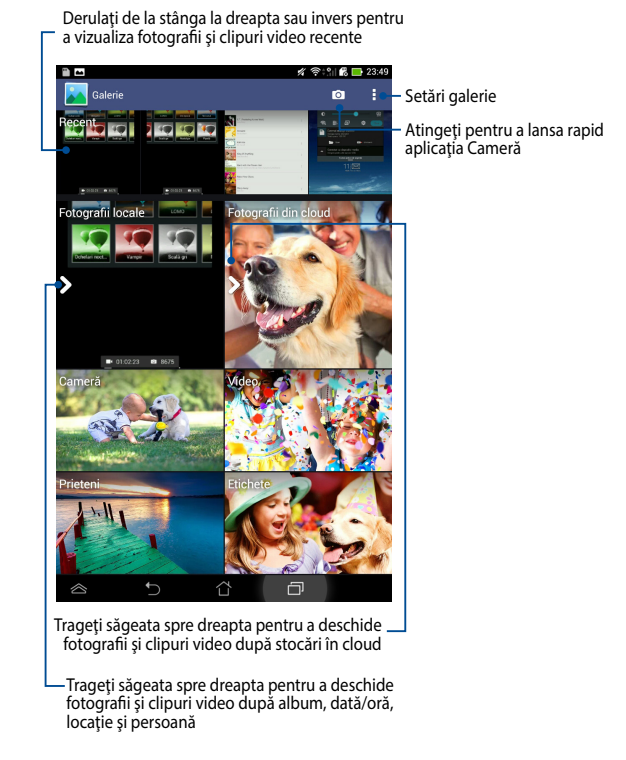

#### Partajarea și ștergerea albumelor

Pentru a partaja un album, atingeți și țineți apăsat pe albumul respectiv până când în partea de sus a ecranului apare o bară de instrumente. Puteți încărca sau partaja albumele selectate prin internet sau le puteți șterge din dispozitivul Tabletă ASUS.

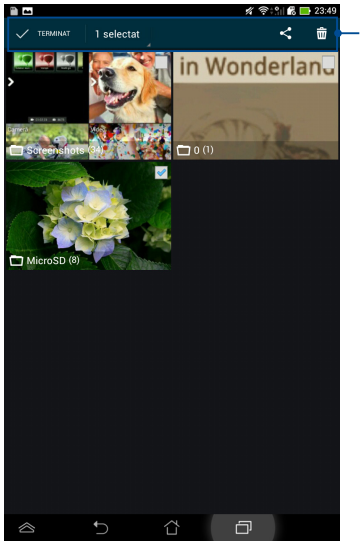

Bara de instrumente

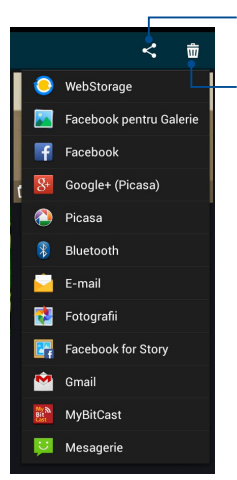

Atingeți această pictogramă pentru a partaja albumul selectat prin intermediul aplicațiilor de partajare.

Atingeți această pictogramă pentru a șterge albumul selectat.

#### Partajarea, ștergerea și editarea imaginilor

Pentru a partaja, edita sau șterge o imagine, atingeți pentru a deschide imaginea și apoi atingeți imaginea pentru a lansa bara de instrumente în partea de sus a ecranului.

#### Partajarea imaginilor

Pentru a partaja o imagine:

- 1. Din ecranul Galerie, deschideți un album care conține imaginea pe care doriți să o partajați.
- Atingeți pentru a selecta și apoi atingeți < și apoi selectați o opțiune din lista de aplicații de partajare.

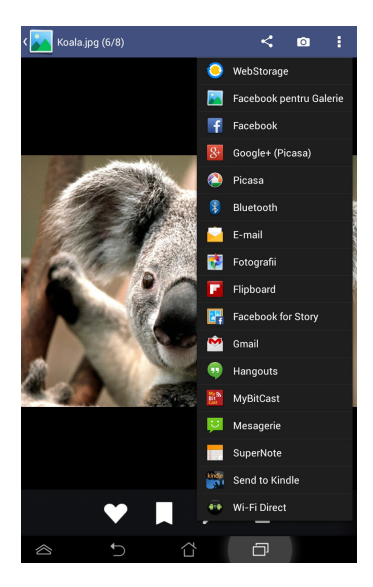
Pentru a partaja mai multe imagini:

- 1. Din ecranul Galerie, deschideți un album care conține imaginea pe care doriți să o partajați.
- 2. Atingeți și țineți apăsat pe o imagine și apoi atingeți celelalte imagini.
- 3. Atingeți < apoi selectați din lista de aplicații de partajare.

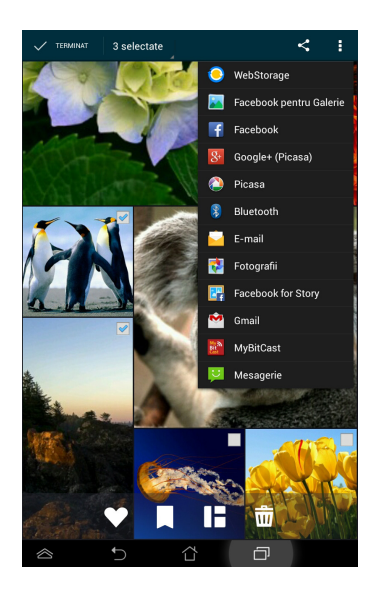

### Editarea unei imagini

Pentru a edita o imagine:

- 1. Din ecranul Galerie, deschideți un album care conține imaginea pe care doriți să o editați.
- 2. Atingeți o imagine pentru a o deschide și apoi atingeți 🎉
- 3. Atingeți instrumentele de editare pentru a începe editarea.

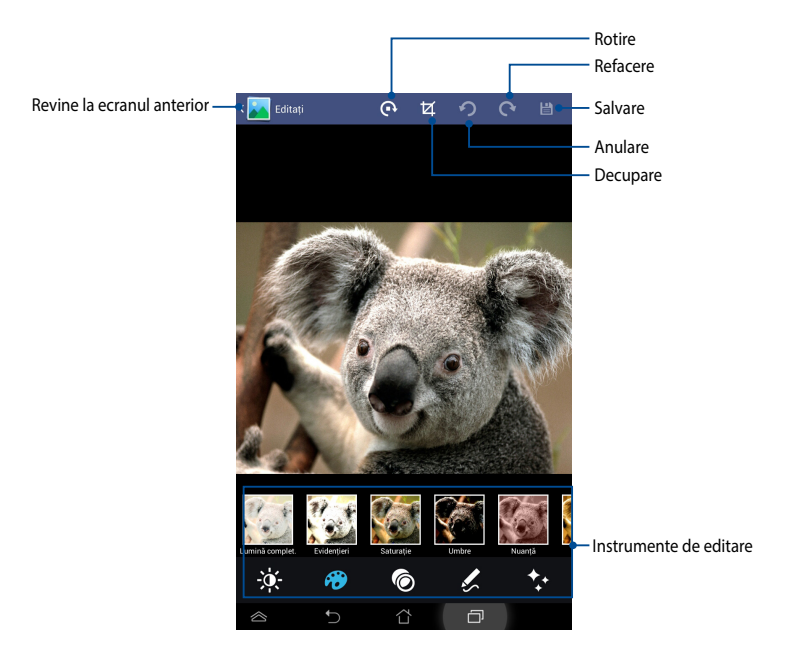

### Ştergerea imaginilor

Pentru a şterge o imagine:

- 1. Din ecranul Galerie, deschideți un album care conține imaginea pe care doriți să o ștergeți.
- 2. Atingeți o imagine pentru a o deschide și apoi atingeți 📆
- 3. Atingeți **OK**.

Pentru a şterge mai multe imagini:

- 1. Din ecranul Galerie, deschideți un album care conține imaginile pe care doriți să le ștergeți.
- 2. Atingeți și țineți apăsat pe o imagine și apoi atingeți celelalte imagini.
- 3. Atingeți 📅 și apoi atingeți **OK**.

# E-mail

Aplicația E-mail vă permite să adăugați conturi POP3, IMAP și Exchange astfel încât să puteți primi, crea și naviga printre mesajele e-mail direct de pe dispozitivul Tabletă ASUS.

**IMPORTANT!** Trebuie să fiți conectat la internet pentru a putea adăuga un cont de e-mail sau pentru a trimite și primi mesaje e-mail prin conturile adăugate.

### Configurarea unui cont de e-mail

Pentru a configura un cont de e-mail:

- Atingeți ( pentru a merge la ecranul cu toate aplicațiile.
- 2. Atingeți 📐

pentru a lansa aplicația de e-mail.

3. Din ecranul aplicației E-mail, introduceți adresa dvs. de e-mail și parola și apoi atingeți **Înainte**.

**NOTĂ:** Așteptați până când dispozitivul Tabletă ASUS verifică automat setările de trimitere și ieșire ale serverului de e-mail.

4. Configurați **Opțiunile contului** și atingeți **Înainte**.

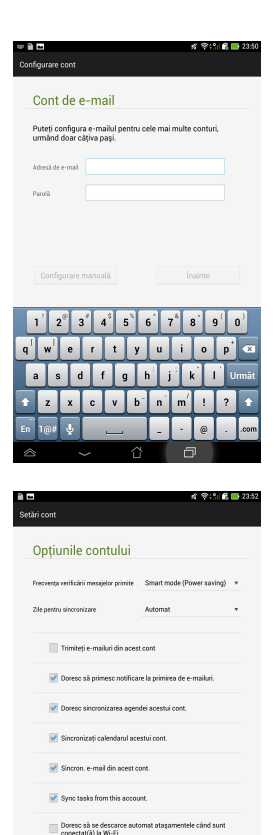

 Introduceţi un nume de cont care doriţi să fie afişat pentru mesaje trimise, apoi atingeţi Înainte pentru a vă conecta la inbox-ul dvs.

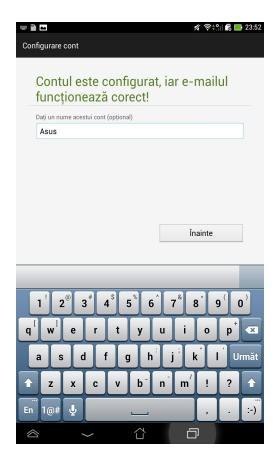

### Adăugarea conturilor de e-mail

Pentru a adăuga conturi de e-mail:

- 1. Atingeți (**III**) pentru a merge la ecranul cu toate aplicațiile.
- 2. Atingeți 衬 și apoi conectați-vă utilizând contul dvs.
- 3. Atingeți : > Setări, apoi 2. pentru a adăuga un cont de e-mail.

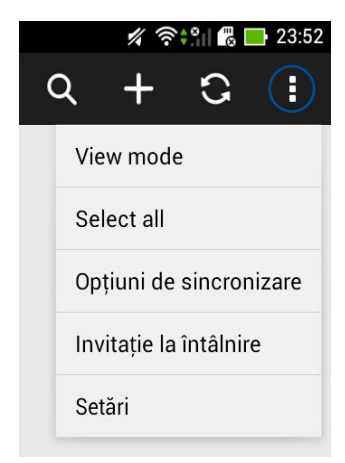

# Gmail

Utilizând aplicația Gmail puteți crea un nou cont Gmail sau puteți sincroniza contul Gmail existent pentru a putea trimite, primi și naviga prin mesajele e-mail direct de pe dispozitivul Tabletă ASUS. Activarea acestei aplicații vă permite să accesați alte aplicații Google care pot necesita un cont Google, precum Play Store.

### Configurarea unui cont Gmail

Pentru a seta un cont de Gmail:

- Atingeți (III) pentru a merge la ecranul cu toate aplicațiile.
- 2. Atingeți

pentru a lansa Gmail.

Atingeţi Existent şi introduceţi opţiunile Email şi
 Parolă existente, apoi atingeţi

#### NOTĂ:

- Atingeți Nou dacă nu aveți deja un Cont Google.
- Când vă conectați, trebuie să aşteptați pentru ca dispozitivul Tabletă ASUS să comunica cu serverele Google pentru a vă configura contul.
- Puteţi utiliza contul Google pentru a face copii de rezervă şi pentru a vă restaura setările şi datele. Atingeţi pentru a vă conecta la contul Gmail.

**IMPORTANT!** Dacă aveți și alte conturi de e-mail în afară de Gmail, utilizați **Email** pentru a economisi timp și pentru a accesa simultan toate conturile de e-mail.

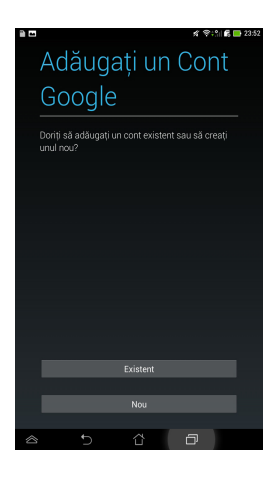

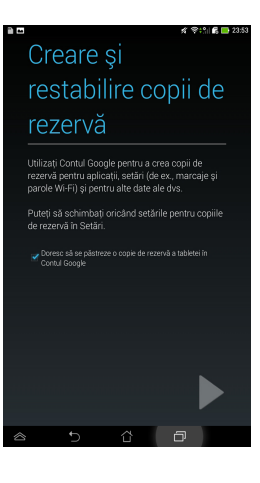

# Aplicația Play Store

Puteți accesa o mulțime de jocuri și aplicații prin Play Store utilizând contul Google.

**IMPORTANT!** Puteți accesa aplicația Play Store numai conectându-vă la contul dvs. Google.

### Accesarea aplicației Play Store

Pentru a accesa aplicația Play Store:

- 1. În ecranul inițial, atingeți
- Dacă aveţi deja un cont Google, atingeţi Existent şi apoi introduceţi contul de e-mail şi parola. Dacă nu aveţi un cont, atingeţi Nou şi urmaţi instrucţiunile de pe ecran pentru a crea un cont.
- 3. După conectare, puteți începe să descărcați aplicații din Play Store și le puteți instala pe dispozitivul Tabletă ASUS.

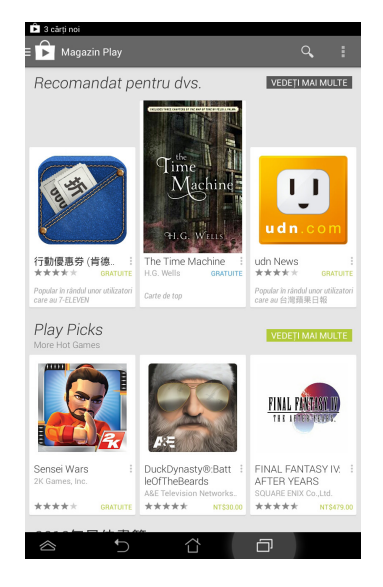

**NOTĂ:** Unele aplicații sunt gratuite, iar unele s-ar putea să fie contra cost prin cardul de credit.

# Hărți

Aplicația Google Maps vă permite să vizualizați și să găsiți locuri, puncte de atracție și să obțineți indicații de orientare. De asemenea, vă permite să verificați locația curentă și să partajați această informație cu alte persoane.

### Utilizarea Google Maps

Pentru a utiliza Google Maps

1. Atingeți ( pentru a afișa ecranul cu toate aplicațiile și apoi atingeți

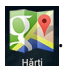

2. Utilizați bara de căutare din partea de sus a ecranului pentru a personaliza căutarea.

### Vizualizare de tip portret

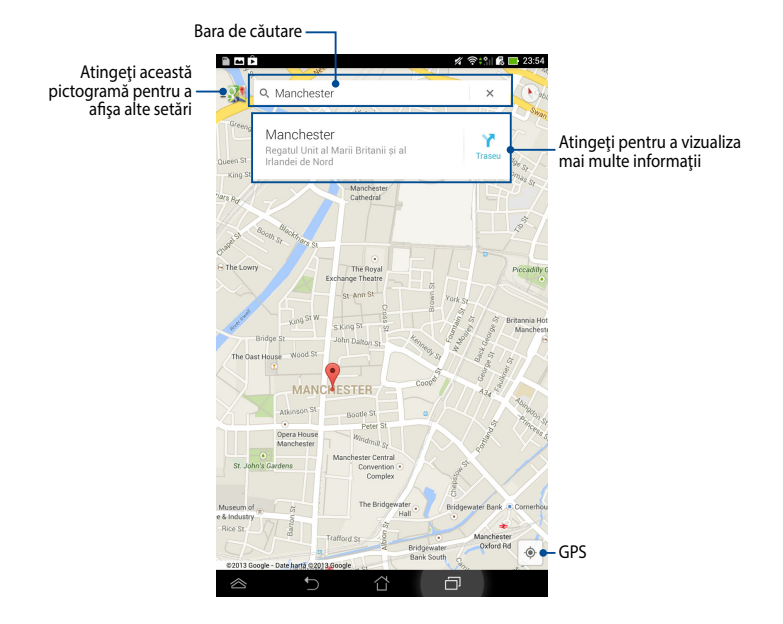

## SuperNote

SuperNote este o aplicație ușor de utilizat care vă permite să luați notițe, să schițați, să capturați și inserați fotografii și să înregistrați sunete și clipuri video, pentru a obține o experiență de utilizare mai interactivă.

De asemenea, puteți partaja blocnotesurile prin intermediul contului ASUS WebStorage.

Pentru a lansa SuperNote, atingeți

în Home Screen (ecranul de pornire).

### Ecran principal SuperNote

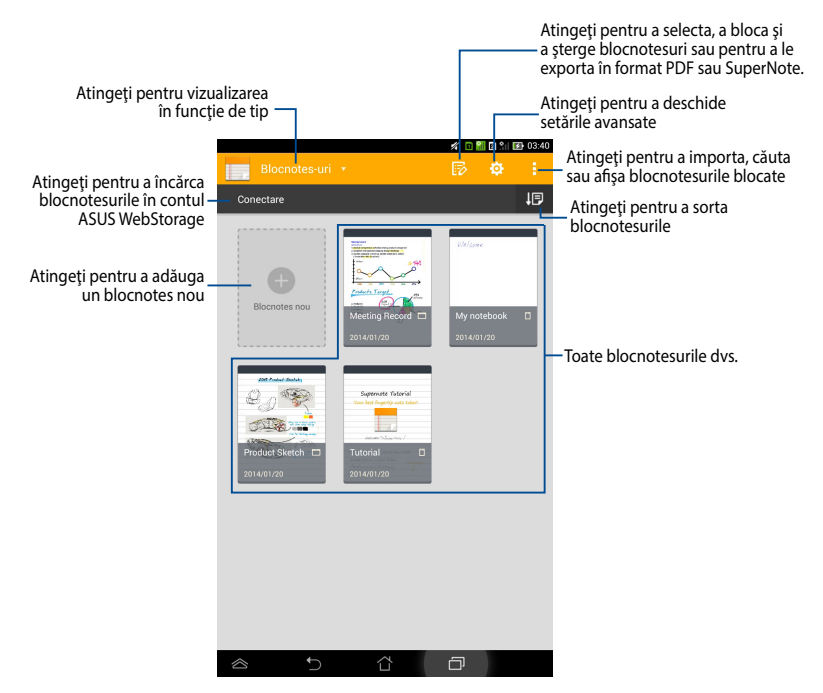

### Crearea unui blocnotes nou

Pentru a crea un blocnotes nou:

- 1. Atingeți **Blocnotes nou**.
- 2. Denumiți fișierul și selectați **Pentru tabletă** sau **Pentru** pentru a stabili dimensiunea paginii.
- 3. Selectați un model. Noua pagină de note se afișează imediat.

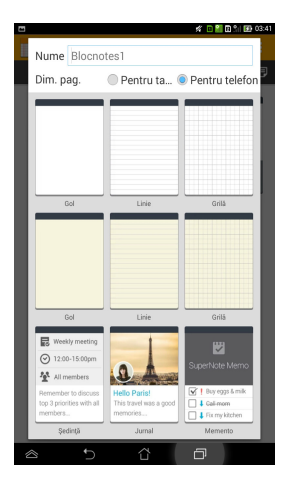

### Interfață de creare a unui nou blocnotes în SuperNote

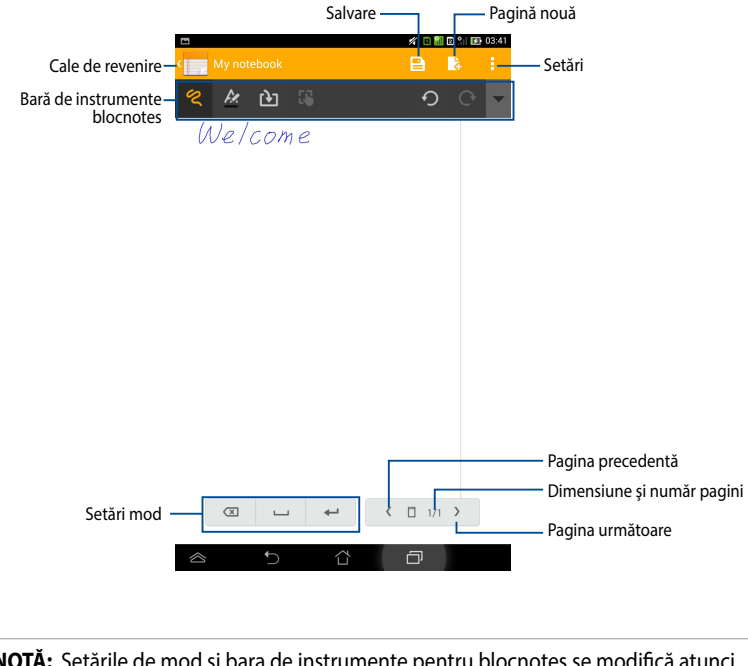

**NOTĂ:** Setările de mod și bara de instrumente pentru blocnotes se modifică atunci când atingeți modul (\*\*\*), modul (\*\*\*), modul (\*\*\*\*), modul (\*\*\*), modul (\*\*\*\*), modul (\*\*\*

#### Personalizarea blocnotesului dvs.

SuperNote vă permite să vă exprimați creativitatea în crearea blocnotesurilor. Din bara de instrumente puteți selecta diverse opțiuni care vă permit să vă personalizați blocnotesurile.

**NOTĂ:** Opțiunile din bara de instrumente pot diferi în funcție de modul pe care l-ați selectat.

Pentru a vă personaliza blocnotesul:

- În ecranul principal al SuperNote, atingeţi blocnotesul pe care doriţi să îl personalizaţi.
- 2. Atingeți oricare din pictogramele de pe bara de instrumente pentru a începe să editați blocnotesul.

#### NOTE:

• Pentru modul 🦿 , atingeți 🔻 pe bara de instrumente a blocnotesului și apoi

atingeți 🔤 pentru instrucțiuni caligrafice, dacă este necesar.

- Pentru modul 📼 , atingeți 🛃 pentru a selecta culoarea și grosimea textului.
- Pentru modul , atingeți pentru a selecta culoarea, opacitatea și grosimea tușelor de pensulă.

#### Mod numai pentru citire al SuperNote

Pentru a activa modul Numai citire, atingeți 🔋 și apoi **Read only (Doar citire)**.

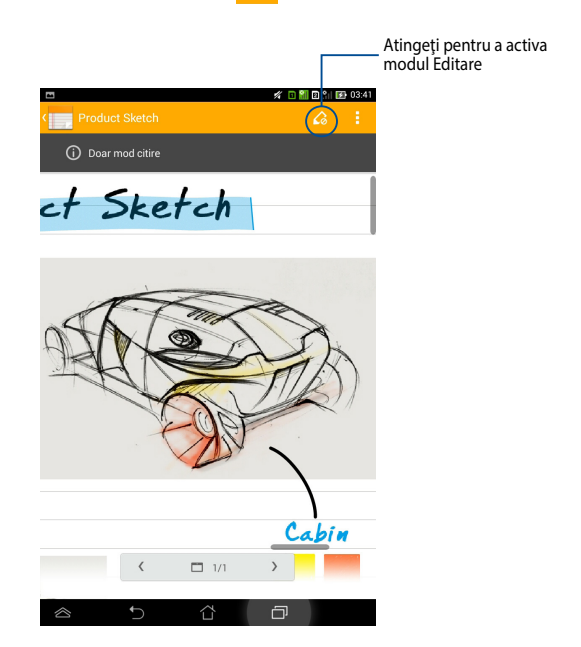

### Redenumirea blocnotesului dvs.

Pentru a vă redenumi blocnotesul:

- 1. În ecranul principal SuperNote, atingeți și țineți apăsat pe fișierul blocnotesului și apoi atingeți **Redenumire**.
- 2. Tastați un nume de fișier și apoi atingeți **OK**.

### Ascunderea blocnotesului dvs.

Pentru a ascunde blocnotesul:

- 1. În ecranul principal SuperNote, atingeți și țineți apăsat pe fișierul blocnotesului și apoi atingeți **Bloc pt asc**.
- 2. Tastați parola și apoi atingeți **OK**.

#### NOTE:

- Vi se va solicita să introduceți o nouă parolă atunci când ascundeți blocnotesul pentru prima dată.
- Pentru a vizualiza blocnotesurile ascunse, în ecranul iniţial atingeţi i şi apoi atingeţi Afişaţi informaţiile blocnotes-ului.

### Ştergerea blocnotesului dvs.

Pentru a şterge blocnotesul:

- 1. În ecranul principal SuperNote, atingeți și țineți apăsat pe fișierul blocnotesului și apoi atingeți **Ştergere**.
- 2. Atingeți **Ştergere** pentru a confirma ștergerea blocnotesului.

# AudioWizard (Expert audio)

Expert audio vă permite să personalizați modurile de sunet ale dispozitivului dvs. Tabletă ASUS, pentru a obține un sunet mai clar și mai potrivit cu situațiile efective de utilizare.

Pentru a lansa Expert audio, atingeți ( ) în ecranul inițial și apoi atingeț

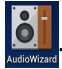

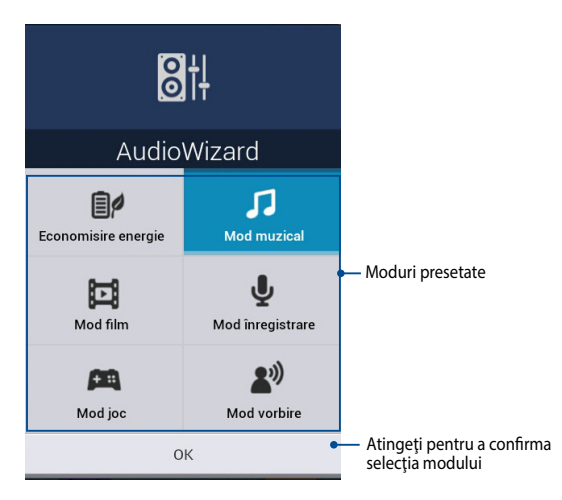

## Utilizarea Expert audio

Pentru a utiliza Expert audio:

- 1. În fereastra Expert audio, atingeți modul de sunet pe care doriți să îl activați.
- 2. Atingeți **OK** pentru a salva modul de sunet selectat și pentru a ieși din fereastra Expert audio.

# App Lock

App Lock este o aplicație de securitate care vă permite să restricționați și să controlați accesul la aplicațiile și fișierele selectate.

### Utilizarea aplicației App Lock

Pentru a utiliza aplicația App Lock:

În ecranul iniţial, atingeţi ( şi apoi atingeţi

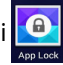

2. Atingeți Start apoi configurați parola.

| Setați parola                                  |    |
|------------------------------------------------|----|
| Creați parola pentru App Lock.<br>Parolă nouă: |    |
| 4-12 cifre                                     |    |
| Confirmați parola nouă:                        |    |
| 4-12 cifre                                     |    |
| Anulați                                        | ОК |

3. Atingeți **OK** pentru a merge la ecranul aplicației App Lock.

### Ecranul aplicației App Lock

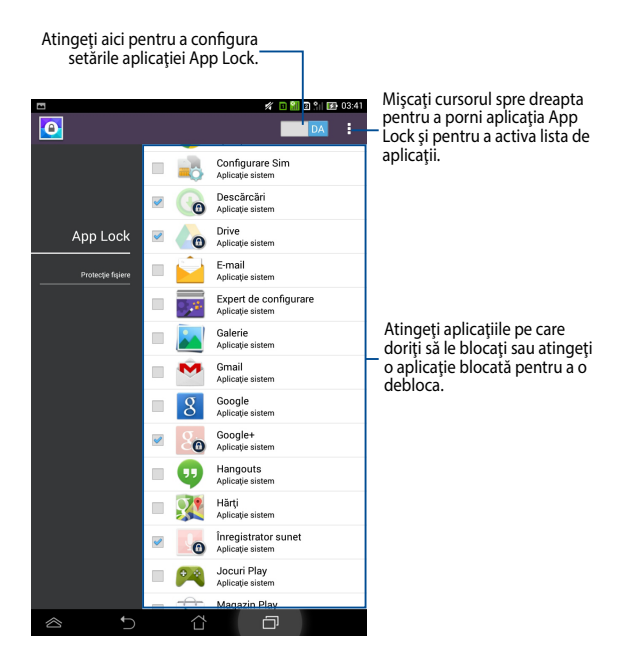

#### NOTĂ:

- Vor apărea simboluri de blocare lângă fiecare aplicație blocată de pe Ecranul inițial.
- · La fiecare accesare a aplicațiilor blocate vi se va solicita parola.

### Ecran File Protection (Protecție fișiere)

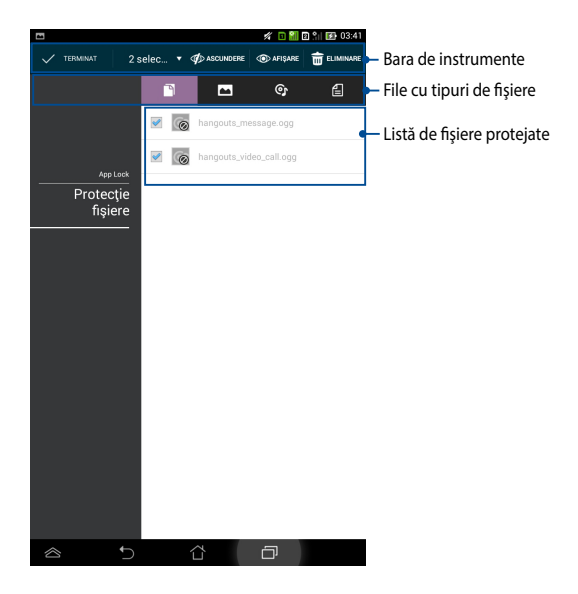

#### Utilizarea protecției pentru fișiere

Pentru a utiliza protecția pentru fișiere:

- Atingeţi Protecţie fişiere şi apoi + pentru a deschide aplicaţia Manage fişiere.
- Atingeți pentru a selecta fișierele pe care doriți să le protejați și apoi atingeți
  APLICARE. Fișierele pe care doriți să le protejați vor apărea în ecranul File Protection (Protecție fișiere).

# **Obiecte Widget**

Widgeturile sunt aplicații miniaturale care vă permit să accesați cu ușurință aplicații utile și distractive de pe ecranul inițial al dispozitivului Tabletă ASUS.

Pentru a vizualiza widgeturile, atingeți ( ) în ecranul inițial și apoi atingeți OBIECTE WIDGET.

### Afişarea unui widget pe ecranul inițial

Din ecranul de widgeturi, glisați degetul către stânga sau către dreapta pentru a selecta un widget. Atingeți și mențineți apăsat widgetul selectat, apoi trageți-l pe ecranul inițial.

#### **IMPORTANT!**

- Este posibil să vi se solicite parcurgerea unor etape suplimentare, cum ar fi înregistrarea sau activarea înainte de a putea utiliza un widget selectat.
- Dacă nu există suficient spațiu pe ecran acolo unde ați poziționat widgetul, acesta nu va fi adăugat pe ecran.

### Eliminarea unui widget din ecranul inițial

Din ecranul inițial, atingeți și țineți apăsat widgetul până când apare mențiunea **X Eliminați**. Fără a ridica degetul de pe ecran, glisați widgetul în zona **X Eliminați** pentru a-l elimina din ecranul inițial.

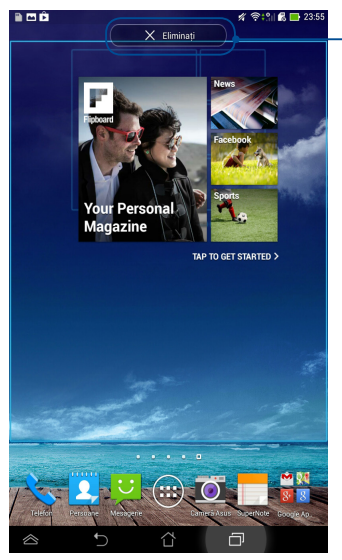

Eliminarea unui widget din ecranul inițial

# **ASUS Battery**

ASUS Battery este un widget special conceput pentru a afişa starea bateriei dispozitivului dvs. Tabletă ASUS și a accesoriilor conectate la acesta, în funcție de procentul de încărcare, pe baza unui spectru de culori.

Pentru a vizualiza widgetul ASUS Battery, atingeți (\*\*\*\*) în ecranul inițial și apoi atingeți **OBIECTE WIDGET**.

### Afişarea widgetului ASUS Battery pe ecranul inițial

Din ecranul de widgeturi, glisați degetul către stânga sau către dreapta pentru a căuta widgetul ASUS Battery. Atingeți și mențineți apăsat widgetul, apoi trageți-l pe ecranul inițial.

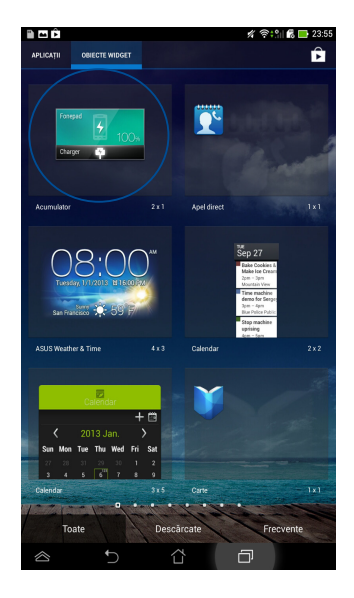

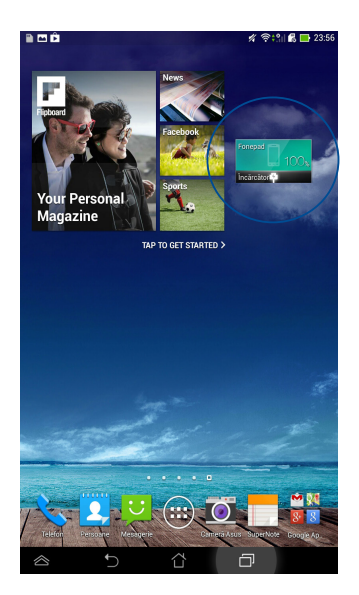

**NOTĂ:** De asemenea, puteți vizualiza starea bateriei dispozitivului Tabletă ASUS în Setări rapide ASUS și în zona de notificare. Pentru mai multe detalii, consultați secțiunile **Setări rapide ASUS** și **Panou de notificare**.

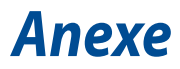

## Prevenirea pierderii auzului

Pentru a preveni vătămarea posibilă a auzului, nu ascultați la niveluri ridicate de volum pentru perioade îndelungate.

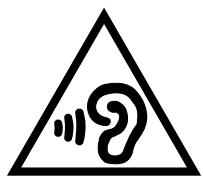

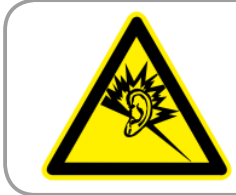

À pleine puissance, l'écoute prolongée du baladeur peut endommager l'oreille de l'utilisateur.

Pentru Franța, după cum se solicită prin articolul L. 5232-1, acest dispozitiv este testat pentru a se conforma cu cerințele privind presiunea sunetului din standardele NF EN 50332-2:200 și NF EN 50332-1:20000.

# Declarație de conformitate la CE

Acest produs este în conformitate cu reglementările Directivei R&TTE 1999/5/CE. Declarația de conformitate poate fi descărcată de la <u>http://support.asus.com</u>.

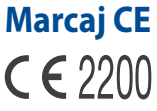

### Marcaj CE pentru dispozitive cu LAN/ Bluetooth wireless

Acest echipament este conform cu cerințele Directivei 1999/5/EC a Comisiei și a Parlamentului European din 9 martie 1999 prin care se reglementează echipamentele radio și de telecomunicații și recunoașterea mutuală a conformității.

Cea mai ridicată valoare CE SAR pentru dispozitiv este de 1,49 W/Kg.

Acest echipament poate fi operat în:

| AT | BE | BG | СН | CY | CZ | DE | DK |
|----|----|----|----|----|----|----|----|
| EE | ES | FI | FR | GB | GR | ΗU | IE |
| IT | IS | LI | LT | LU | LV | MT | NL |
| NO | PL | PT | RO | SE | SI | SK | TR |

Utilizatorul nu va avea acces la comenzile DFS corelate sistemului de detectare a radarelor.

## Informații expunere RF (SAR) - CE

Acest dispozitiv întrunește cerințele EU (1999/519/EC) privind limitarea expunerii publicului larg la câmpuri electromagnetice, pentru protejarea sănătății.

Limitele fac parte dintr-o serie de recomandări extensive, care au rolul de a proteja publicul larg. Aceste recomandări au fost elaborate și verificate de către organizații științifice independente, prin evaluarea regulată și exhaustivă a studiilor științifice. Unitatea de măsură pentru limita recomandată de Consiliul European în ceea ce privește dispozitivele mobile este rata specifică de absorbție (Specific Absorption Rate - SAR), iar limita SAR este de 2,0 W/kg, ca medie pentru 10 grame de țesut corporal. Dispozitivul întrunește cerințele Comisiei Internaționale cu privire la protecția împotriva radiațiilor non-ionizante (ICNIRP).

În cazul funcționării lângă corp, acest dispozitiv a fost testat și întrunește limitele de expunere ICNRP și cele din standardele europene EN 50566 și EN 62209-2. Valoarea SAR este măsurată cu dispozitivul luând contact direct cu corpul și transmițând la nivelul de putere maxim certificat, în toate benzile de frecvență ale dispozitivului mobil.

## Cerință de siguranță pentru energie

Pentru produsele cu valori nominale ale curentului electric de până la 6A și care cântăresc mai mult de 3 kg trebuie să utilizați cabluri de alimentare mai mari sau egale cu: H05VV-F, 3G, 0,75 mm<sup>2</sup> sau H05VV-F, 2G, 0,75 mm<sup>2</sup>.

### Serviciile de reciclare/returnare ASUS

Programele de reciclare și returnare ASUS se datorează angajamentului nostru față de cele mai înalte standarde de protecție a mediului. Credem în asigurarea soluțiilor pentru ca dvs. să puteți recicla în mod responsabil produsele, bateriile și alte componente ale noastre, precum și materialele de ambalare. Accesați adresa <u>http://csr.asus.com/english/Takeback.htm</u> pentru informații detaliate privind reciclarea în diverse regiuni.

## Notă referitoare la stratul de acoperire

**IMPORTANT!** Pentru a asigura izolarea electrică și a menține siguranța în domeniul electric, se aplică un strat de acoperire pentru a izola dispozitivul, cu excepția suprafețelor unde sunt amplasate porturile IO.

## Notificare ASUS cu privire la mediu

Activitatea companiei ASUS este dedicată creării de produse/ambalaje ecologice care să protejeze sănătatea consumatorilor și în același timp să minimizeze impactul asupra mediului înconjurător. Reducerea numărului de pagini ale acestui manual contribuie la reducerea emisiei de carbon.

Pentru manualul de utilizare detaliat și informații asociate, consultați manualul de utilizare inclus împreună cu dispozitivul Tabletă ASUS sau vizitați site-ul de asistență ASUS la adresa http://support.asus.com/.

## Reciclare corespunzătoare

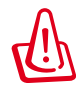

Dacă bateria se înlocuiește cu un tip incorect, există pericolul de explozie. Aruncați bateriile uzate conform instrucțiunilor.

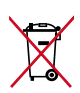

A NU SE ARUNCA bateria în gunoiul menajer. Simbolul tomberonului tăiat de linii transversale arată că bateria nu trebuie aruncată în gunoiul menajer.

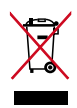

A NU SE ARUNCA dispozitivul Tabletă ASUS în gunoiul menajer. Acest produs a fost creat pentru a permite reutilizarea și reciclarea componentelor în mod corespunzător. Simbolul care reprezintă un container tăiat înseamnă că produsul (electric, dispozitiv electric și baterie cu celule cu mercur) nu trebuie depozitat împreună cu gunoiul menajer. Verificați reglementările locale cu privire la casarea produselor electronice.

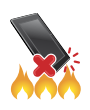

NU aruncați dispozitivul Tabletă ASUS în foc. NU scurtcircuitați contactele. NU dezasamblați dispozitivul Tabletă ASUS.

Nume model: K00Z (ME175CG)

| Producător:            | ASUSTeK Computer Inc.                             |
|------------------------|---------------------------------------------------|
| Adresă:                | 4F, No.150, LI-TE RD., PEITOU, TAIPEI 112, TAIWAN |
| Reprezentant autorizat | ASUS Computer GmbH                                |
| pentru Europa:         |                                                   |
| Adresă:                | HARKORT STR. 21-23, 40880 RATINGEN, GERMANY       |

### EC Declaration of Conformity

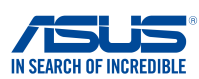

#### We, the undersigned,

| ASUSTeK COMPUTER INC.                                                                                                    |
|----------------------------------------------------------------------------------------------------|
| 4F, No. 150, LI-TE Rd., PEITOU, TAIPEI 112, TAIWAN                                                                                                    |
| TAIWAN                                                                                                    |
| ASUS COMPUTER GmbH                                                                                                    |
| HARKORT STR. 21-23, 40880 RATINGEN                                                                                                    |
| GERMANY                                                                                                    |
|                                                                                                    |
| ASUS Tablet                                                                                                    |
| K00Z                                                                                                    |
| following directives:                                                                                                    |
|                                                                                                    |
|                                                                                                    |
|                                                                                                    |
| □      EN 301 489-7 11.1 (2002-08)        □      EN 301 489-7 11.1 (2002-18)        □      EN 301 489-7 11.3 (2002-11)        □      EN 301 489-7 11.3 (2005-11)        □      EN 301 489-7 12.2 (2012-09)        □      EN 301 489-7 11.1 (2005-07)        □      EN 302 291-7 11.1 (2005-07)        □      EN 50332-1 (2000-03)        □      EN 50332-2 (2000-31)        □      EN 50332-2 (2000-12)        □      EN 50336-1 (2010-07)        □      EN 50360 (2011-07)        □      EN 50360 (2011-07)        □      EN 50360 (2011-07) |
|                                                                                                    |
| EN 60065:2002 / A12:2011                                                                                                    |
|                                                                                                    |
| Regulation (EC) No. 278/2009                                                                                                    |
| Regulation (EC) No. 617/2013                                                                                                    |
| Ver 1308                                                                                                    |
| V61. 1000                                                                                                    |
| 22000 (EC conformity marking)<br>Position : CEO<br>Name : <u>Jerry Shen</u>                                                                                                    |
|                                                                                                    |
|                                                                                                    |

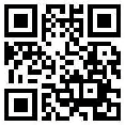

support.psus.com

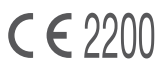